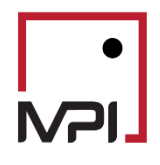

# Stylus Pro v11.5 Risk

# Advanced Risk Analysis

## Contents

| Introduction                                                                                                    | 2                                                                                      |
|----------------------------------------------------------------------------------------------------|----------------------------------------------------------------------------------------|
| Regime Models                                                                                                    | 2                                                                                      |
| Stress Tests                                                                                                    | 3                                                                                      |
| Scenario Analysis                                                                                                    | 4                                                                                      |
| Regime Models & Stress Tests: Charts and Tables                                                                                                    | 5                                                                                      |
| Regime Analysis Charts and Tables                                                                                                    | 5                                                                                      |
| Background shading                                                                                                    | 7                                                                                      |
| Disclosures                                                                                                    | 9                                                                                      |
| Scenario Analysis                                                                                                    | 11                                                                                     |
| Scenarios Block                                                                                                    | 11                                                                                     |
| Scenarios Details Block                                                                                                    | 13                                                                                     |
| Disclosures                                                                                                    | 14                                                                                     |
| Creating your own Stress Tests, Regime Models, Scenarios – Stylus Workspace                                                                                                    | 16                                                                                     |
|                                                                                                    |                                                                                        |
| Stress Tests                                                                                                    | 17                                                                                     |
| Stress Tests<br>Regime Models                                                                                                    | 17<br>19                                                                               |
| Stress Tests<br>Regime Models<br>Rule Based Models                                                                                                    |                                                                                        |
| Stress Tests<br>Regime Models<br>Rule Based Models<br>Complex Regimes                                                                                                    |                                                                                        |
| Stress Tests<br>Regime Models<br>Rule Based Models<br>Complex Regimes<br>Custom Models                                                                                                    |                                                                                        |
| Stress Tests<br>Regime Models<br>Rule Based Models<br>Complex Regimes<br>Custom Models<br>Scenario Analysis                                                                                                    |                                                                                        |
| Stress Tests<br>Regime Models<br>Rule Based Models<br>Complex Regimes<br>Custom Models<br>Scenario Analysis<br>Methodology Overview                                                                                                    |                                                                                        |
| Stress Tests<br>Regime Models<br>Rule Based Models<br>Complex Regimes<br>Custom Models<br>Scenario Analysis<br>Methodology Overview<br>Mapping of Factors                                                                                                    | 17<br>19<br>20<br>22<br>25<br>25<br>25<br>28<br>28                                     |
| Stress Tests                                                                                                    | 17<br>19<br>20<br>22<br>25<br>25<br>25<br>28<br>28<br>28<br>31                         |
| Stress Tests                                                                                                    | 17<br>19<br>20<br>22<br>25<br>25<br>28<br>28<br>28<br>31<br>31                         |
| Stress Tests                                                                                                    | 17<br>19<br>20<br>22<br>25<br>25<br>28<br>28<br>28<br>31<br>31<br>31                   |
| Stress Tests<br>Regime Models<br>Rule Based Models<br>Complex Regimes<br>Custom Models<br>Scenario Analysis<br>Methodology Overview<br>Mapping of Factors<br>Prospector – Advanced Risk<br>Regime Analysis and Historical Stress Tests<br>Scenario Analysis<br>Custom Blocks | 17<br>19<br>20<br>22<br>22<br>25<br>25<br>28<br>28<br>28<br>31<br>31<br>31<br>31<br>31 |

## Introduction

In Version 11.4 we introduced new tools for performing advanced risk analysis of individual funds and portfolios. In 11.5 we have made significant updates to the functionality and user experience.

These tools focus on two types of analysis:

- 1. Analysis of performance and risk during various market conditions and historical periods of stress. We refer to these as Regime Models and Stress Tests.
- 2. Analysis of fund performance due to theoretical shocks. We refer to these as Scenario Analysis.

#### Regime Models

Regime models are used to group historical time periods together based on some common characteristic. At the very basic level, we may separate time periods into periods when a benchmark (e.g., S&P 500 Index) had positive performance versus the periods when the benchmark had negative performance. Regime models may also group periods based on performance of multiple indexes, or the relative performance of indexes to another.

Some common Regime models included with Stylus are:

- 1. Market Up/Down Months Model based on the performance of S&P 500 Index
- 2. Volatility by Threshold Model based on value of CBOE VIX Index
- 3. Size Small vs Large Model based on relative performance of Russell Top 200 Index and Russell 2000 Small Stock indexes

Please note that regime models often contain series of dates that are not continuous. Figure 1 below shows the history of volatility regimes.

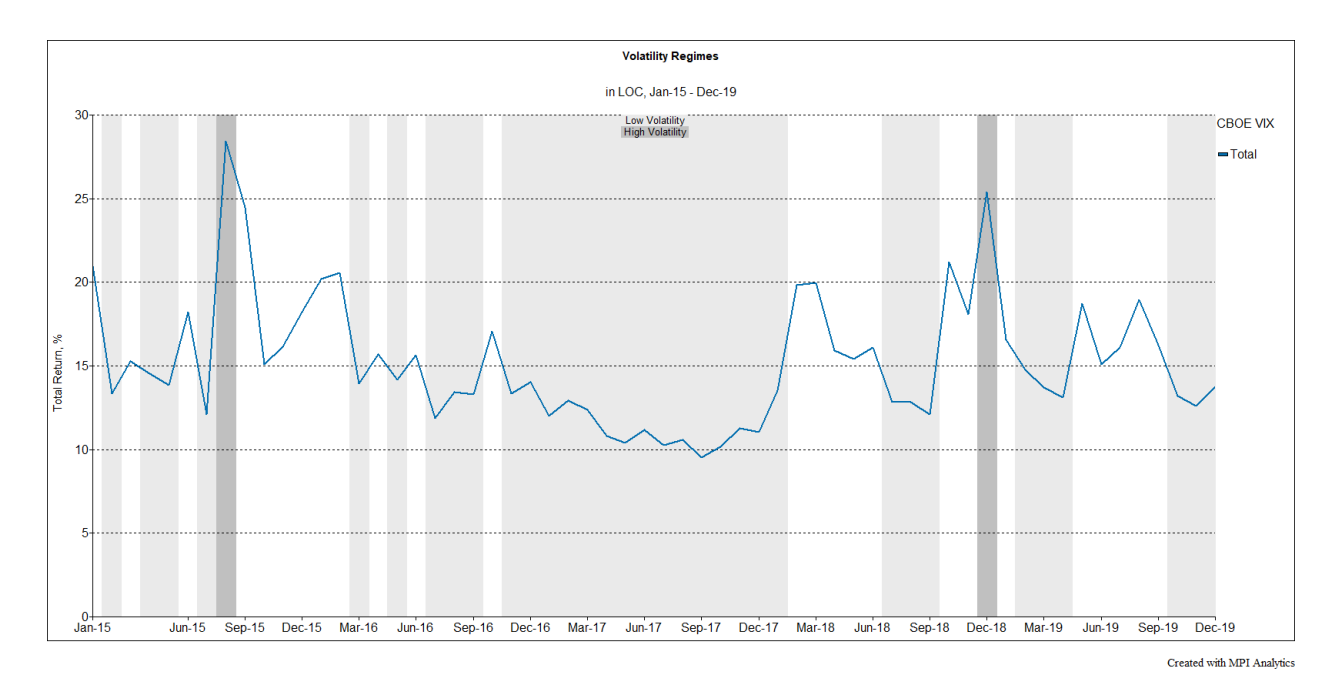

#### Stress Tests

Stress Tests can be thought of as simpler version of Regime Models. While market regimes may contain multiple non-continuous time periods, each historical stress test contains a single period that represents a significant market event. Examples of historical stress tests include:

| Event                         | Date                           |
|-------------------------------|--------------------------------|
| Black Monday                  | Oct. 19, 1987                  |
| LTCM / Russian Crisis         | August 1998 - October 1998     |
| Credit Crisis/Lehman Collapse | September 2008 - November 2008 |

Figure 2

Below is an example chart showing funds history during several stress events.

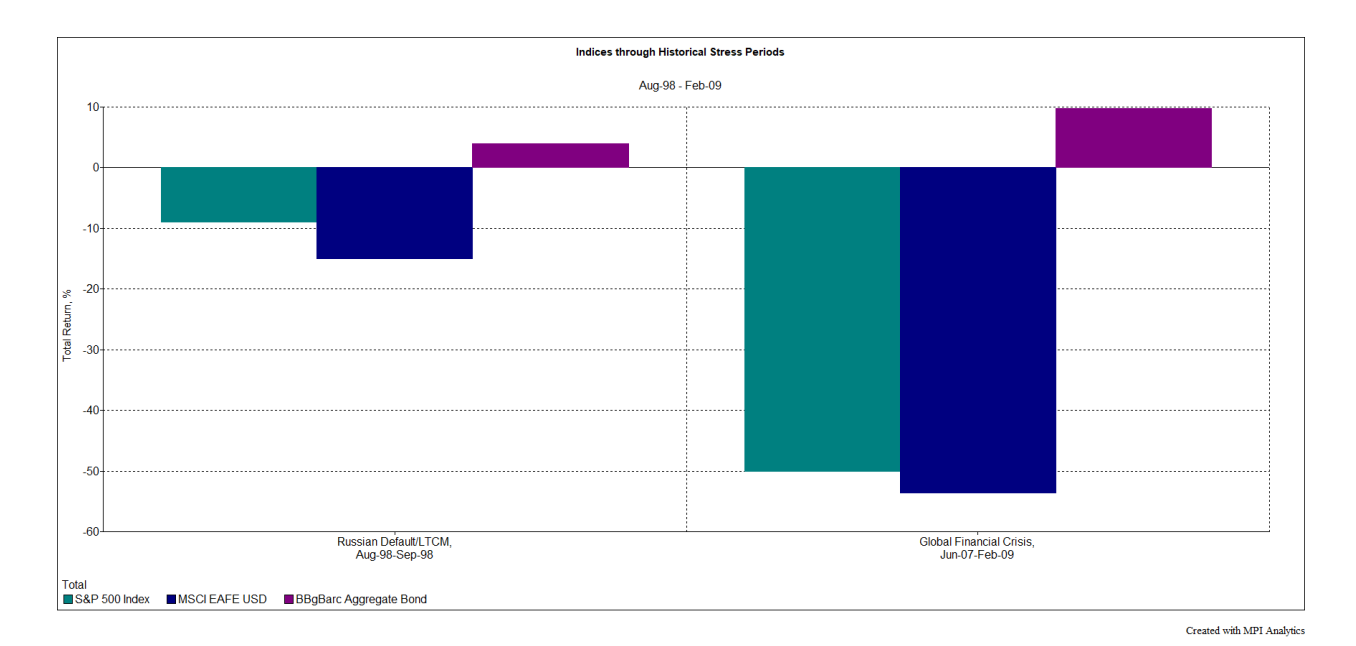

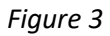

## Scenario Analysis

Unlike Regime Models and Stress Tests, Scenario Analysis does not represent any specific historical time period. Rather it is a tool to estimate potential fund performance due to a shock in a specific factor(s). Examples of such shocks may include:

- 1. S&P 500 Index being down 20%
- 2. VIX level going to 30
- 3. Treasury yields going up by 50 basis points

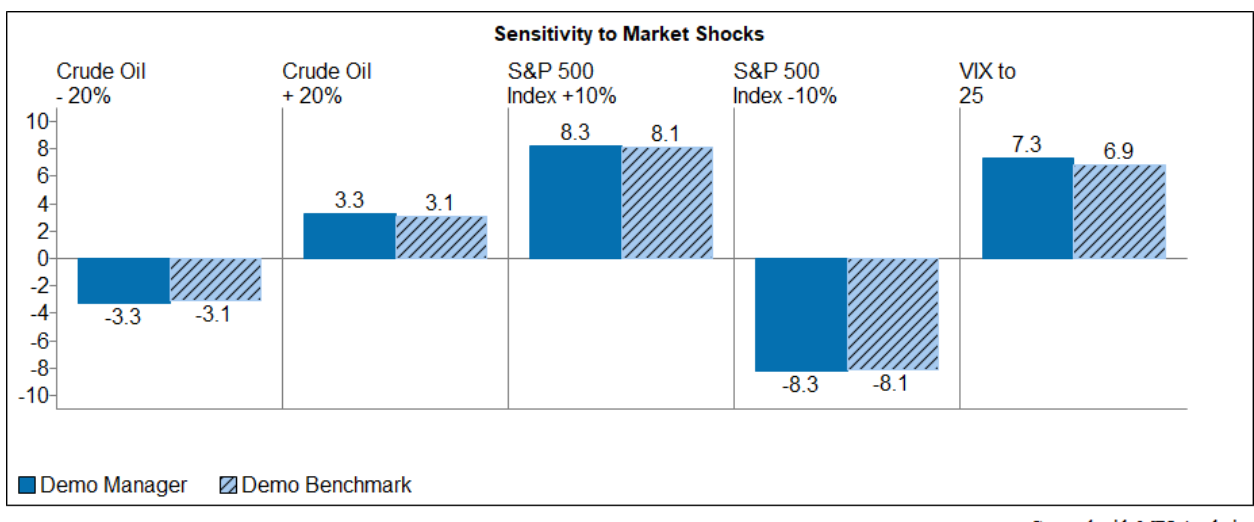

Created with MPI Analytics

# Regime Models & Stress Tests: Charts and Tables

## Regime Analysis Charts and Tables

Regime Models and Stress Tests have been implemented as an extension of the date parameters settings. Instead of specifying a regular window and aggregation parameters, users select the relevant Regime Models or Stress Tests from a new section of the chart/table designer. The Regime Analysis section is activated by selecting the checkbox next to it.

| Secondary                 | / Y-axis                |                   |                     |                          | Performance            |                        |                 | 🗖 Hide                | zero fields           | Ū 🗂 🗙            |
|---------------------------|-------------------------|-------------------|---------------------|--------------------------|------------------------|------------------------|-----------------|-----------------------|-----------------------|------------------|
|                           |                         |                   |                     |                          |                        |                        |                 |                       |                       |                  |
| Return                    |                         |                   |                     |                          |                        |                        |                 |                       |                       |                  |
| 🗸 Total                   | Bench                   | mark 📃            | Style               | Style Attrib             | ution Exce             | ss                     | Excess(Risk Fre | e) Excess(MAR         | l) 📃 Sele             | ction            |
| Timing                    | 🛄 Tim                   | ing Attribution   | Excess(g            | )                        | Alpha                  | Explaine               | d 📃             | Excess Attribution    | Excess                | Selection        |
| Benchmark S               | Selection               | Error             |                     | Predic                   | cted Style             | Pre                    | edicted Alpha   | Pro                   | edicted Error         |                  |
| Style Map                 | Asset Map               | Asset<br>Loadings | Asset 5<br>Furnover | Style Drift Style        | Metrics Sty<br>Contri  | yle Perform<br>ibution | nance Min/Max   | x Gain/Loss           | Risk                  | Downside<br>Risk |
| Performance<br>Statistics | Downside<br>Statistics  | MPT Statistics    | R-Squared           | Correlation              | Scatter                | Quantiles              | Distribution    | Portfolio<br>Analysis | Database              | SQL              |
| Custom                    | Database Table          | VaR               | VaR Testing         | MPI Engine<br>Statistics | Breakpoint<br>Analysis | Properties             | Dictionaries    | CUSUM                 | Summary<br>Statistics | Scenarios        |
| Layout                    | ersed                   |                   |                     |                          |                        |                        |                 |                       |                       |                  |
|                           |                         |                   |                     | Managers                 | All                    |                        |                 |                       |                       | - 🗹 🗆 😤          |
|                           |                         |                   |                     | Style Out                | ine: None              |                        |                 |                       |                       |                  |
| Interval:                 | All 🔻                   |                   |                     | Peer Grou                | ps: None               |                        | 💌 🗹 🗆 Defa      | ault                  |                       |                  |
| Range:                    | Default 💌 Ma            | anager dates 🔄    | 🗖 🗖 Partial di      | ata Benchmar             | ks: Default            |                        |                 |                       |                       | - 🗆 Show         |
| 🔽 Regime Ar               | nalysis: 💿 Reg          | ime Models        | Stress Test         | t                        |                        |                        |                 |                       |                       |                  |
| 10-Year                   | Treasury Yield-         | ->High 10-Year    | Treasury Yiel       |                          |                        |                        |                 |                       |                       |                  |
| Historica                 | aı<br>nterval in labels |                   |                     |                          |                        |                        |                 |                       |                       |                  |
| Pre-proces                | s                       |                   |                     |                          |                        |                        |                 |                       |                       |                  |

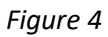

Users can then choose between Regime Models or Stress Test and the available choices will appear in a dropdown box. Users must also choose between a Historical and Systematic analysis in another drop down window.

- Historical: The analysis takes the actual returns of the funds over the specified time period(s)
- Systematic: The analysis looks to the current asset loadings and based on those weights calculates the return using the performance of the underlying indices over the specified time period.

#### Additional Notes:

- Users can select multiple regimes or stress tests across different groups and have them appear in the same chart or table.
- Selecting either Stress Tests or Regime Models effectively changes the aggregation to "Total" over the time periods specified by the selection.

• Users can select "Use Interval in Labels". This provides additional information in the label about the number of periods included in each regime.

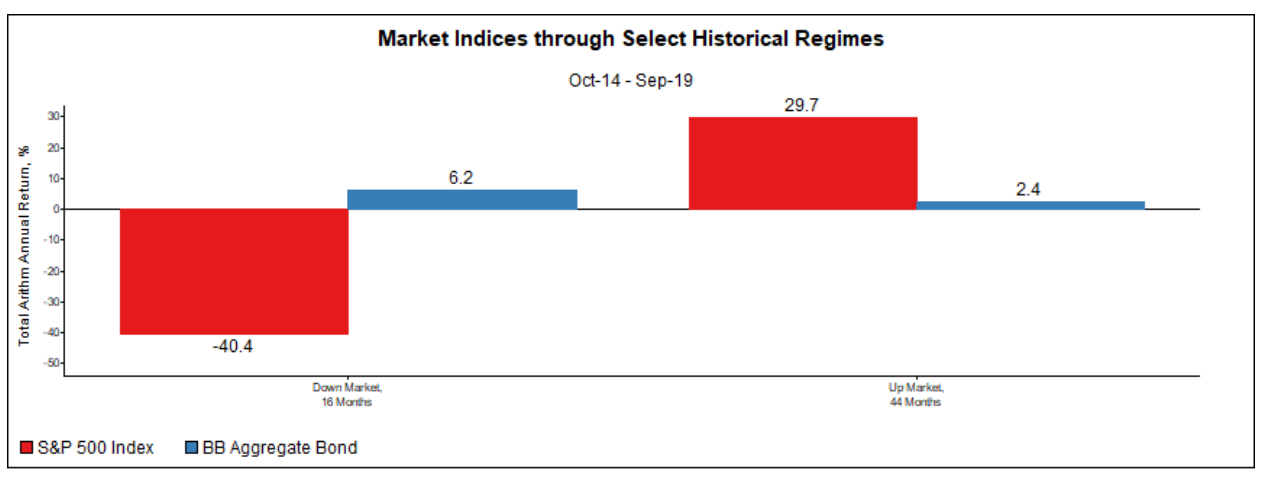

Below is an example of a Regime model chart showing index performance in up market and down markets.

Created with MPI Analytics

#### Figure 5

Below is an example of a Stress Test chart showing a fund's performance during several stress periods.

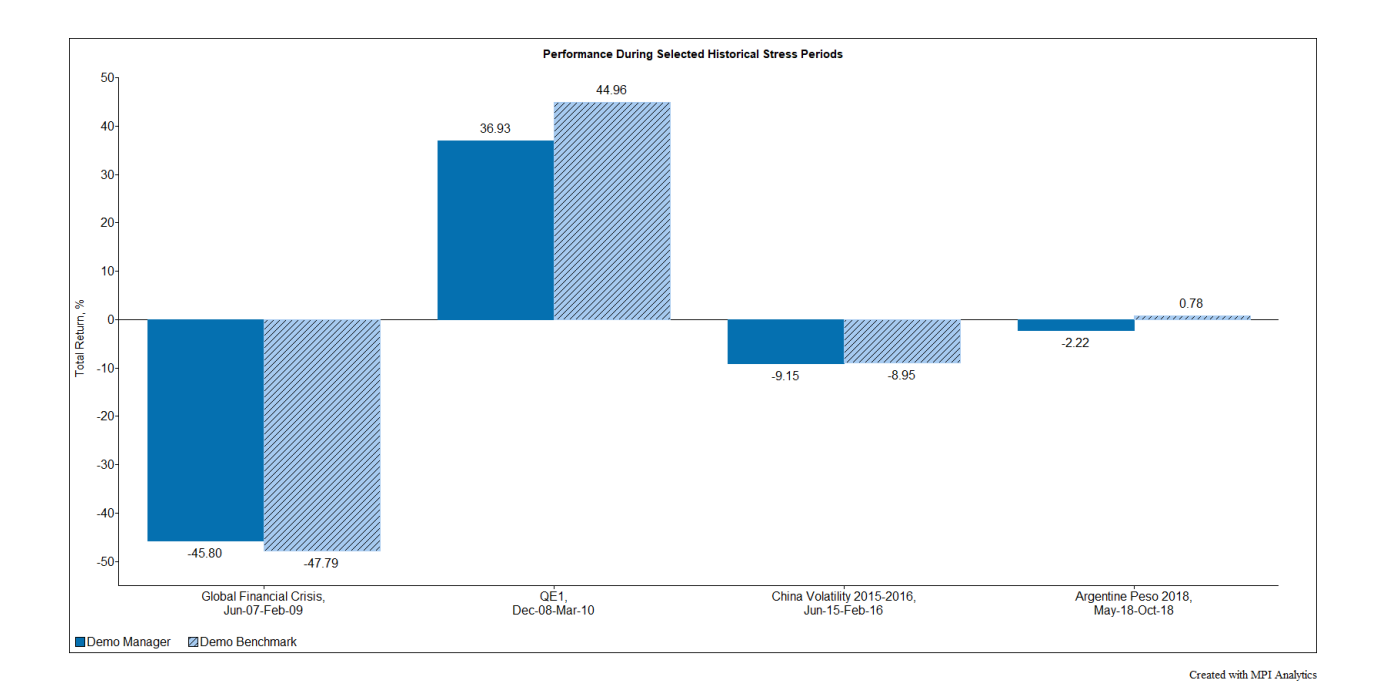

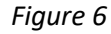

Not all Stylus blocks can be used with Regimes and Stress Tests. The following blocks are currently supported:

- 1. Asset Loadings
- 2. Performance
- 3. Min Max
- 4. Gain Loss
- 5. Risk
- 6. Downside Risk
- 7. Performance Statistics
- 8. Downside Statistics
- 9. MPT Statistics
- 10. R-Squared
- 11. Correlation
- 12. Scatter
- 13. Properties
- 14. Scenarios
- 15. Scenario Detail

Most of these blocks work well with multiple regime selections. The only exception is Scatter block. It is recommended that Scatter block is used with a single regime selection.

## Background shading

We have made it easier to highlight the background on a chart to show the stress test or regime model periods. This is implemented through a Chart Object in the Gallery (Chart Objects >> Date Intervals >> Regime – background area or Stress Test – background area) by dragging the Chart Object onto an existing chart. The Gallery can be found on the right side of Stylus Views and Reports.

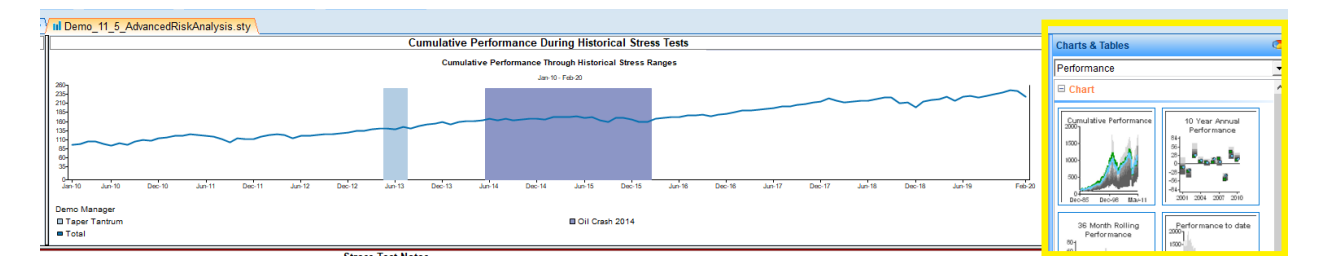

Note: The Chart Object can be dragged onto the chart multiple times to have more than one regime or stress test periods highlighted in the same chart. See Figure 7 below with High Volatility and Low Volatility shaded.

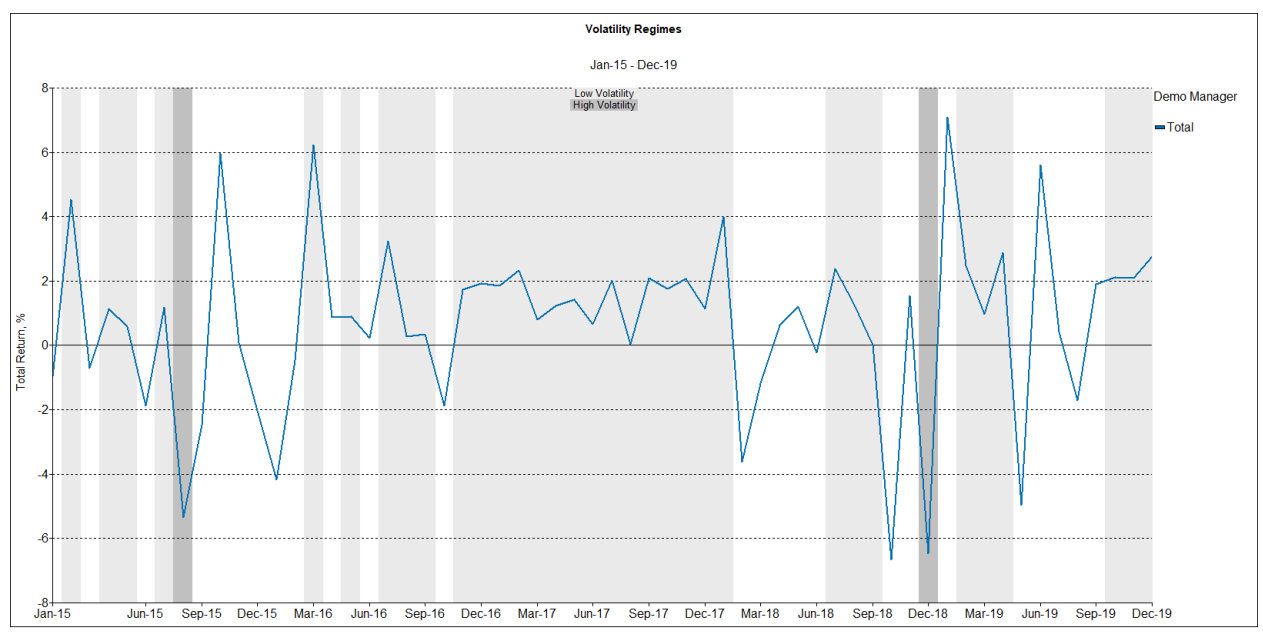

Created with MPI Analytics

## Figure 7

| Chart Objects                       | 0 |
|-------------------------------------|---|
|                                     |   |
| Date Intervals                      |   |
| Stress Test - background area       |   |
| Regime - background area            |   |
| Proxy - background area             |   |
| Date Interval - background area     |   |
| Date Interval - arrow at the top    |   |
| Date Interval - arrow at the origin |   |
| Remove object-based date interval   |   |
|                                     |   |

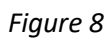

| Gallery Dialog                                                                                                    |
|----------------------------------------------------------------------------------------------------|
| Show Date Interval                                                                                                    |
| <ul> <li>Select the appropriate item from the drop-down, it will define the range(s) of dates<br/>automatically</li> </ul> |
| Background color 17                                                                                                    |
| Select Regime Model Volatility by Threshold->High Volatility                                                               |
| Include text label                                                                                                    |
| V OK K Cancel                                                                                                    |

These graphics are created as objects and can be modified through the Object Editor.

#### Disclosures

Disclosures about the Regimes or Stress Tests can be easily added to your study through a new Gallery item, Regime Disclosure or Stress Test Disclosure. These can be found under the Charts/Tables >> Disclosures >> Workspace. You can drag in the appropriate disclosure type and then select the applicable regimes or stress tests you would like included.

Gallery Dialog

| Select Regimes                                                                     |  |  |  |  |  |  |  |  |  |
|------------------------------------------------------------------------------------|--|--|--|--|--|--|--|--|--|
| - Select all the regimes to be included in the Degime Disclosure                   |  |  |  |  |  |  |  |  |  |
| <ul> <li>Select all the regimes to be included in the Regime Disclosure</li> </ul> |  |  |  |  |  |  |  |  |  |
|                                                                                    |  |  |  |  |  |  |  |  |  |
|                                                                                    |  |  |  |  |  |  |  |  |  |
|                                                                                    |  |  |  |  |  |  |  |  |  |
|                                                                                    |  |  |  |  |  |  |  |  |  |
|                                                                                    |  |  |  |  |  |  |  |  |  |
|                                                                                    |  |  |  |  |  |  |  |  |  |
|                                                                                    |  |  |  |  |  |  |  |  |  |
|                                                                                    |  |  |  |  |  |  |  |  |  |
|                                                                                    |  |  |  |  |  |  |  |  |  |
|                                                                                    |  |  |  |  |  |  |  |  |  |
|                                                                                    |  |  |  |  |  |  |  |  |  |
|                                                                                    |  |  |  |  |  |  |  |  |  |
|                                                                                    |  |  |  |  |  |  |  |  |  |
|                                                                                    |  |  |  |  |  |  |  |  |  |
|                                                                                    |  |  |  |  |  |  |  |  |  |
| Concrete sustamizable table                                                        |  |  |  |  |  |  |  |  |  |
| Generate customizable table                                                        |  |  |  |  |  |  |  |  |  |
|                                                                                    |  |  |  |  |  |  |  |  |  |
| -                                                                                  |  |  |  |  |  |  |  |  |  |
| ]                                                                                  |  |  |  |  |  |  |  |  |  |
|                                                                                    |  |  |  |  |  |  |  |  |  |
|                                                                                    |  |  |  |  |  |  |  |  |  |
|                                                                                    |  |  |  |  |  |  |  |  |  |
|                                                                                    |  |  |  |  |  |  |  |  |  |
| V OK X Cancel                                                                      |  |  |  |  |  |  |  |  |  |
|                                                                                    |  |  |  |  |  |  |  |  |  |
|                                                                                    |  |  |  |  |  |  |  |  |  |

Figure 10

#### **Regime Disclosure**

| Regime Group              | Description                                                                                   | Regime                             | Rule                                                                           | Periods In Study |
|---------------------------|-----------------------------------------------------------------------------------------------|------------------------------------|--------------------------------------------------------------------------------|------------------|
| 10-Year Treasury<br>Yield | Rate regimes by<br>10-Year Treasury<br>Constant Maturity<br>Rate with breaks<br>at 3% and 7%. | High 10-Year<br>Treasury Yield     | 10-Year Treasury<br>Constant Maturity<br>Rate is greater<br>than 7             | 0                |
|                           |                                                                                               | Moderate 10-Year<br>Treasury Yield | 10-Year Treasury<br>Constant Maturity<br>Rate is between 3<br>and 7, inclusive | 152              |
|                           |                                                                                               | Low 10-Year<br>Treasury Yield      | 10-Year Treasury<br>Constant Maturity<br>Rate is less than<br>3                | 108              |

Figure 11

# Scenario Analysis

## Scenarios Block

Scenario Analysis has been implemented under a new Stylus Block called Scenarios and has been added to both Chart and Table Designer.

| 🖏 Chart Des                                 | igner                  |                   |                         |                       |                    |                       |              |                       |                       | _                       |                  |
|---------------------------------------------|------------------------|-------------------|-------------------------|-----------------------|--------------------|-----------------------|--------------|-----------------------|-----------------------|-------------------------|------------------|
| Scenarios C                                 | Overall                |                   |                         | n 💡                   | J 🕞                | 🤊 🌞 🎺                 |              |                       |                       |                         |                  |
| Secondary Y-axis Scenarios Hide zero fields |                        |                   |                         |                       |                    |                       |              |                       | elds 🗙                |                         |                  |
| Main Scena                                  | rios Monthly           | : High Yield      | Down 10%                | Main Scena            | rios Monthly       | : S&P Dowr            | n 20         |                       |                       |                         | •                |
| Style Map                                   | Asset Map              | Asset<br>Loadings | Asset<br>Turnover       | Style Drift           | Style Metrics      | Style<br>Contribution | Performance  | Min/Max               | Gain/Loss             | Risk                    | Downside<br>Risk |
| Performance<br>Statistics                   | Downside<br>Statistics | MPT Statistics    | R-Squared               | Correlation           | Scatter            | Quantiles             | Distribution | Portfolio<br>Analysis | Database              | SQL                     | Custom           |
| Database Table                              | VaR                    | VaR Testin        | g MPI Engi<br>Statistic | ine Break;<br>s Analy | point Prop<br>vsis | perties Dict          | tionaries    | CUSUM                 | Summary<br>Statistics | Portfolio<br>Aggregator | Scenarios        |

#### Figure 12

Users can select multiple scenarios from the dropdown box. The block calculates total performance of the series for the specified scenario(s).

| 🖏 Chart Designer                                                                                                    |           |               | -                  |       |
|----------------------------------------------------------------------------------------------------|-----------|---------------|--------------------|-------|
| Market Shock Sensitivity                                                                                                    |           | Multi-section | 📔 🕈 🎝 🗗            | ୭ 🔅 🛩 |
| Secondary Y-axis                                                                                                    | Scenarios |               | ☐ Hide zero fields | û ü 🗙 |
| Systematic Shock                                                                                                    |           |               |                    |       |
| ■ MPI Default Scenarios         10Y Treasury Yield +50 bps         10Y Treasury Yield -50bp         Corporate OAS +100 bps         ✓ Grude Oil - 20%         ✓ Crude Oil + 20%         ✓ Crude Oil + 20%         Expected Inflation +25 bps         Gold +10%         Gold -10%         MSCI EAFE - 20%         ✓ S&P 500 Index +10%         ✓ S&P 500 Index +10%         ✓ S&P 500 Index +10%         ✓ VIX to 25         Yield Curve Flattens -50 bps         Yield Curve Steepens +50 bps         Treasury Yield Incremental Shocks |           |               |                    |       |
| Pre-process                                                                                                    |           |               |                    |       |

Figure 13

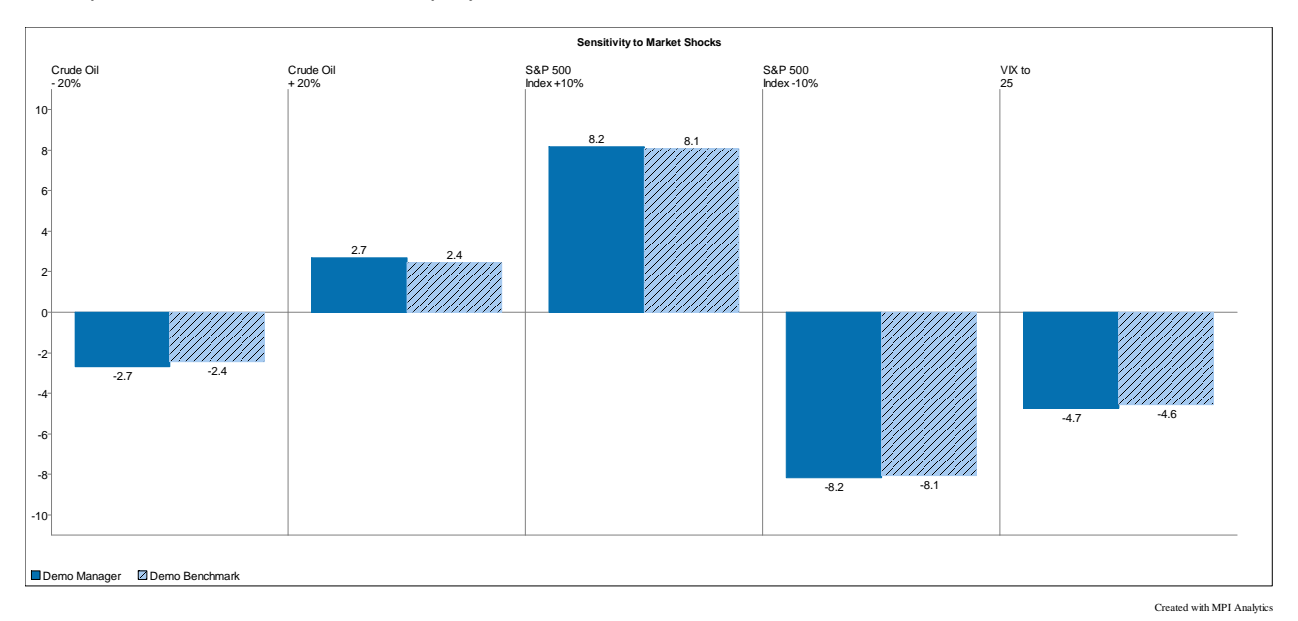

Multiple market shocks can be displayed on one chart.

## Figure 14

Users must also specify whether to apply a Systematic vs a Direct shock through another drop down:

- Systematic Shock: Regress the manager against the style outline and use the current asset loadings and the betas between the style outline and the shocked index to calculate the expected return
- Direct Shock: Regress the manager directly against the shocked index to calculate the expected return
- Shock Contribution: Provides the return contribution that each factor produces using the Systematic Shock methodology

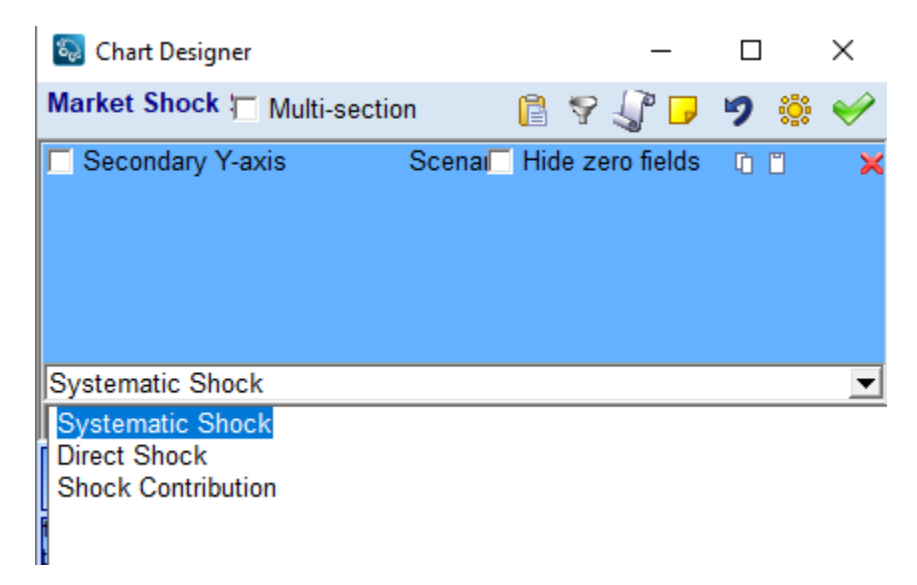

Below is an example of a Shock Contribution table.

|                |               | Shock Contribution, % |                  |                  |  |  |  |  |  |  |  |  |
|----------------|---------------|-----------------------|------------------|------------------|--|--|--|--|--|--|--|--|
|                | Crude Oil -   | Crude Oil -           | Crude Oil -      | Crude Oil -      |  |  |  |  |  |  |  |  |
|                | 20%,MSCI EAFE | 20%,MSCI EM           | 20%,Russell 1000 | 20%,Russell 2000 |  |  |  |  |  |  |  |  |
| Demo Manager   | -1.1          | -0.3                  | -1.8             | -0.7             |  |  |  |  |  |  |  |  |
| Demo Benchmark | 0.0           | 0.0                   | -2.2             | -1.4             |  |  |  |  |  |  |  |  |

Figure 16

#### Scenarios Details Block

The Scenario Detail block provides additional information into the underlying scenario calculation.

• *Beta* – OLS sensitivity measure of series selected (primarily style outline but also manager and benchmark) to shock index(es)

- *p-value* Measures the significance of the Beta estimate in a range of (0-100). A low value is considered significant.
- *R-Squared* Measures the explanatory power of the regression
- Shock, % The shock estimate to a specific series for the selected scenario
- Scenario Map Indicates whether a particular index is configured to be shocked by the selected Scenario. 1=yes, 0=no
- Applied Shock, % This is the shock that's actually used based on the mapping, as opposed to Shock, % which is calculated regardless of whether it is used or not. It's either the value of Shock, % or 0.
- Total Shock, % and Total Applied Shock, % These are the sum of each of the scenario's component shocks. They are only different from the Shock %, and Applied Shock % when there is a Multivariate scenario.

| 🚳 Chart Des                                             | 🖏 Chart Designer – 🗆 🗙 |                |                   |                         |          |                 |                           |         |                              |       |            |                    | $\times$              |                     |                               |          |        |          |                |
|---------------------------------------------------------|------------------------|----------------|-------------------|-------------------------|----------|-----------------|---------------------------|---------|------------------------------|-------|------------|--------------------|-----------------------|---------------------|-------------------------------|----------|--------|----------|----------------|
| Market Shock Sensitivity0 🗖 Multi-section 🔋 🖓 🎝 🏓 🦃 🍀 🐳 |                        |                |                   |                         |          |                 |                           |         |                              |       | : 🔶        |                    |                       |                     |                               |          |        |          |                |
| C Secondar                                              | y Y-ax                 | is             |                   |                         |          |                 | S                         | Scenar  | io Detai                     | 1     |            |                    |                       | Γ                   | Hide                          | zero fie | elds   | 00       | ×              |
|                                                         |                        |                |                   |                         |          |                 |                           |         |                              |       |            |                    |                       |                     |                               |          |        |          |                |
| MPI Default                                             | Scena                  | rios:          | S&P 500 Ind       | ex +10%                 |          |                 |                           |         |                              |       |            |                    |                       |                     |                               |          |        |          | -              |
| Deservation                                             | Data                   |                |                   | December D (            |          |                 | Obash                     |         | τ.                           |       | -1         |                    |                       |                     | Applied Chapter Total Applied |          | Charle |          |                |
| Regression                                              | Beta                   | Regre          | ssion p-value     | Regression R-:          | squared  |                 |                           |         | СК                           | 50    | enario Map | Ap                 |                       | поск                | lotal                         |          | SNOCK  |          |                |
|                                                         |                        |                |                   |                         |          |                 |                           |         |                              |       |            |                    |                       |                     |                               |          |        |          |                |
| Style Map                                               | Asset                  | Мар            | Asset<br>Loadings | Asset<br>Turnover       | Style    | Drift           | Style M                   | letrics | s Style Perf<br>Contribution |       | Perform    | erformance Min/Max |                       | Gain/               | Gain/Loss F                   |          | sk     | Dov<br>F | vnside<br>Risk |
| Performance<br>Statistics                               | Dowr<br>Statis         | iside<br>itics | MPT Statistics    | R-Squared               | Corre    | lation          | Sca                       | tter    | Quan                         | tiles | Distribu   | ution              | Portfolio<br>Analysis | Data                | Database                      |          | QL     | Cı       | stom           |
| Database Table                                          |                        | VaR            | VaR Testin        | g MPI Engi<br>Statistic | ne<br>×s | Breakp<br>Analy | point Properties<br>lysis |         | perties Dictionaries         |       | onaries    | aries CUSUM        |                       | Summar<br>Statistic | Summary Scenar<br>Statistics  |          | rios   | Scena    | rio Detail     |

|                         |       |           |             | S&P 500 Ir | 1dex +10%        |                 |                    |                          |
|-------------------------|-------|-----------|-------------|------------|------------------|-----------------|--------------------|--------------------------|
|                         | Beta  | p-value,% | R-Squared,% | Shock,%    | Total<br>Shock,% | Scenario<br>Map | Applied<br>Shock,% | Total Applied<br>Shock,% |
| Demo Manager            | 0.92  | 0.00      | 92.26       | 9.16       | 9.16             | NA              | NA                 | NA                       |
| Cash                    | 0.00  | 17.52     | 0.71        | -0.03      | -0.03            | 0.00            | 0.00               | 0.00                     |
| US Credit Bonds         | 0.05  | 0.75      | 2.74        | 0.55       | 0.55             | 0.00            | 0.00               | 0.00                     |
| US Govt Bonds           | -0.08 | 0.00      | 9.61        | -0.84      | -0.84            | 0.00            | 0.00               | 0.00                     |
| USMBS                   | -0.03 | 1.06      | 2.50        | -0.27      | -0.27            | 0.00            | 0.00               | 0.00                     |
| EM Sovereign Bonds      | 0.39  | 0.00      | 27.22       | 3.92       | 3.92             | 0.00            | 0.00               | 0.00                     |
| Global Govt Bonds ex US | 0.05  | 14.80     | 0.81        | 0.49       | 0.49             | 0.00            | 0.00               | 0.00                     |
| MSCI EAFE               | 0.94  | 0.00      | 73.10       | 9.41       | 9.41             | 1.00            | 9.41               | 9.41                     |
| MSCI EM                 | 1.16  | 0.00      | 57.09       | 11.57      | 11.57            | 1.00            | 11.57              | 11.57                    |
| Russell 1000            | 1.01  | 0.00      | 99.57       | 10.12      | 10.12            | 1.00            | 10.12              | 10.12                    |
| Russell 2000            | 1.11  | 0.00      | 69.34       | 11.10      | 11.10            | 1.00            | 11.10              | 11.10                    |

#### Figure 18

#### Disclosures

Similar to the Regimes and Stress Tests, disclosures for Scenarios can be easily added to your study through a new Gallery item, Scenario Disclosure. These can be found under the Charts/Tables >>

Disclosures >> Workspace. You can drag in the appropriate disclosure and then select the applicable scenarios you would like included.

| Workspace              |
|------------------------|
| Scenario<br>Disclosure |

#### Figure 19

Gallery Dialog

| Select Scenarios                                                                       |
|----------------------------------------------------------------------------------------|
| <ul> <li>Select all the scenarios to be included in the Scenario Disclosure</li> </ul> |
|                                                                                        |
|                                                                                        |
|                                                                                        |
|                                                                                        |
|                                                                                        |
|                                                                                        |
|                                                                                        |
|                                                                                        |
|                                                                                        |
| Generate customizable table                                                            |
| MPI Default Scenarios->Crude Oil - 20%   MPI Default Scenarios->S&P 500 Index +10%     |
|                                                                                        |
|                                                                                        |
| ₩ OK Stancel                                                                           |
|                                                                                        |
|                                                                                        |

Figure 20

#### Scenario Disclosure

| Scenario Name         | Shock Index                             | Affected Asset Classes                                                                                                   | Affected Indexes                                                                                                    |
|-----------------------|-----------------------------------------|----------------------------------------------------------------------------------------------------|----------------------------------------------------------------------------------------------------|
| Crude Oil - 20%       | S&P Goldman Sachs US<br>Crude Oil Index | Commodity, Equity, Other,<br>Private Equity, Real Estate,<br>Volatility                                                  | MSCI EM, Russell<br>1000, Russell 2000                                                                                                    |
| S&P 500 Index<br>+10% | S&P 500 Index                           | Equity, Other, Private<br>Equity, Volatility                                                                             | MSCI EM, Russell<br>1000, Russell 2000                                                                                                    |
| VIX to 25             | CBOE Volatility Index: VIX              | Commodity, Credit,<br>Currency, Economy, Equity,<br>Interest Rates, Other,<br>Private Equity, Real Estate,<br>Volatility | Cash, US Credit<br>Bonds, US Govt<br>Bonds, US MBS, EM<br>Sovereign Bonds,<br>Global Govt Bonds ex<br>US, MSCI EM,<br>Russell 1000,<br>Russell 2000 |

Figure 21

# Creating your own Stress Tests, Regime Models, Scenarios – Stylus Workspace

For users with the Advanced Analytics Package, you can create your own stress tests, regimes, and scenarios. These are all maintained in the Workspace. It is **strongly encouraged** that users do not modify any MPI created advanced risk features. If you would like to make changes to an MPI created feature, you should copy it and then make changes to the new version. This will ensure that any future updates to Workspace by MPI do not overwrite any changes that users may have added.

Workspace Design Tree

| ►  |   | Lists           |
|----|---|-----------------|
| ►  | 0 | Model Libraries |
| Ν. | Λ | Attributoe      |

- Attributes
- Categories
- 🕨 📀 Databases
- Templates
- B Stress Tests
- Regime Models
- 🕨 堇 Scenario Analysis
- Proxy Rules

## Stress Tests

Stress tests are maintained under the Stress Test node in Stylus Workspace. They are grouped together under common themes (i.e., Commodity and Currency, Global Equity, Volatility). Stress Test groups and individual Stress Tests can be added by right clicking on the tree on the left or using the "Add" button above the main grid.

| Þ | 🛗 Lists                     | ł               | ▶ Add 🔚 Tools 🗸            |  |  |
|---|-----------------------------|-----------------|----------------------------|--|--|
| ► | Model Libraries             | Г               | Name                       |  |  |
| ▶ | A Attributes                | Þ               | Argentine Peso 2018        |  |  |
| ▶ | 🚦 Categories                | L               | Asian Financial Crisis     |  |  |
| ▶ | 🖉 Databases                 | L               | Aug-07 - Dec-08            |  |  |
| ⊳ | Templates                   | L               | Aug-86 - Sept-87           |  |  |
| 4 | Stress Tests                | L               | Aug-98 - Nov-98            |  |  |
|   | Commodity and Currency      | L               | Black Monday China         |  |  |
|   | Argentine Peso 2018         | L               | Brazilian Real 2011-2016   |  |  |
|   | Brazilian Real 2011-2016    | ┡               | China Volatility 2015-2016 |  |  |
|   | Maxican Pasa 1994           | ┡               | Dec-00 - June-03           |  |  |
|   | Nexical Peso 1994           |                 |                            |  |  |
|   | Oil Crash 2000              |                 |                            |  |  |
|   |                             | ⊢               | Dec-ob - Sep-o/            |  |  |
|   | E Russian Ruble 1998        | Feb-88 - Feb-89 |                            |  |  |
|   | D Tequilla Crisis 1994-1995 |                 |                            |  |  |
|   | FOMC Target Rate Easing     | ⊢               | Febroo - Mayroo            |  |  |
|   | 🔁 Aug-07 - Dec-08           | H               | Greek Debt Crisis 2015     |  |  |
|   | Aug-98 - Nov-98             | F               | High VIX Dec-96 - Sept-03  |  |  |
|   | Đ Dec-00 - June-03          | F               | High VIX Jan-90 - Eeh-91   |  |  |
|   | 🔁 Jun-95 - Jan-96           | F               | High VIX Jul-07 - Nov-11   |  |  |
|   | May-89 - Sept-92            | F               | High Yield Crisis          |  |  |
|   | 🗊 Oct-87 - Feb-88           | F               | Internet Bubble Meltdown   |  |  |
|   | FOMC Target Rate Tightening | F               | Internet Bubble Meltup     |  |  |
|   | Global Debt                 | Γ               | Jan-73 - Sept-74           |  |  |
|   |                             |                 | 1 07 0 107                 |  |  |

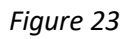

Clicking on an individual stress test will display the definition screen.

| A Attributes                     | Name:        | Asian Financial Crisis 1997-1998 (Jan 1999)                                                                                                    |
|----------------------------------|--------------|----------------------------------------------------------------------------------------------------|
| Calegones                        | Descriptions |                                                                                                    |
| Templates                        | Description: | Beginning with the collapse of the Thai Baht in July, 1997, encompassing Russia's default and LTCM in 1998,<br>through the crisis in Brazil and ending the day before Brazil allowed the Beal to float on Jan 15th 1999 |
| Stress Tests                     |              |                                                                                                    |
| 🗉 刮 Bear Markets (Daily)         |              |                                                                                                    |
| 🗉 刮 Bear Markets (Monthly)       |              |                                                                                                    |
| 🗉 刮 Equity Focused Stress Tests  |              |                                                                                                    |
| 🗉 🚹 Fed Easing Cycles            |              |                                                                                                    |
| 🗉 뒴 Fed Tightening Cycles        | Start Date:  | 7/2/1997 🗸                                                                                                    |
| 🗉 刮 Fund Research Template       |              |                                                                                                    |
| Multi-Period Events              | End Date:    | 1/14/1999 🗸                                                                                                    |
| Asian Financial Crisis 1997-1998 |              |                                                                                                    |
| Asian Financial Crisis 1997-1998 |              |                                                                                                    |
| China Valatility 2015 2016       |              |                                                                                                    |

Figure 24

New Stress Tests can be created and require population of four fields:

- Name
- Start Date
- End Date

#### **Regime Models**

Regime Models are maintained under the Regime Models node in Workspace. Users can view the list of regime models by clicking on and expanding the Regime Models node. The tree on the left side will display a list of all regime models. The grid in the main section of the screen will display additional information about the models.

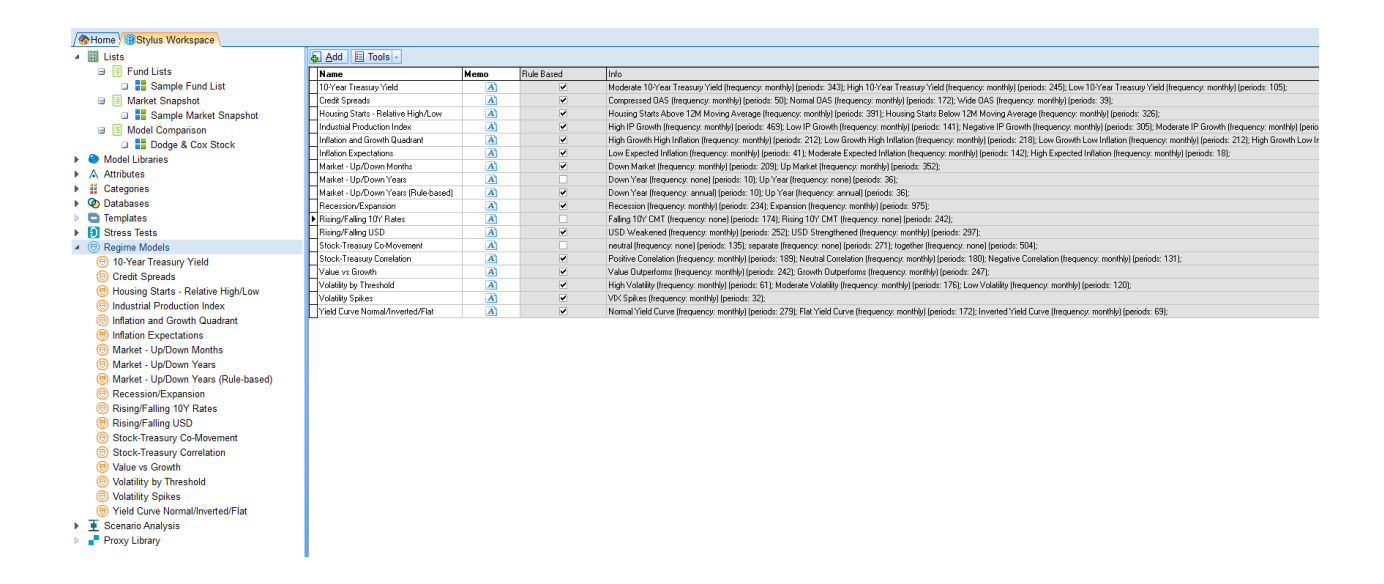

#### Figure 25

Regime Models are organized as groups (e.g., Credit Spreads), where related models using the same criteria but different values (i.e., Wide OAS, Normal OAS, Compressed OAS) are grouped together. Regime model groups and individual Regime Models can be added by right clicking on the tree on the left or using the "Add" button above the main grid.

Clicking on an individual model node in the tree will bring the user to a detailed screen where he/she can create or edit the model.

| 🐼 MPI Stylus 11.5 - [Stylus Workspace]                                                                             |                                        |                                                                        |                          |         |                        |               |            |
|----------------------------------------------------------------------------------------------------|----------------------------------------|------------------------------------------------------------------------|--------------------------|---------|------------------------|---------------|------------|
| 🚱 File Window Tools Help                                                                                           |                                        |                                                                        |                          |         |                        |               |            |
| Image: Study     Image: Study     Image: Study     Image: Study     Image: Study     Image: Study     Image: Study | Workspace                              |                                                                        |                          |         |                        |               |            |
| Home Stylus Workspace                                                                                              |                                        |                                                                        |                          |         |                        |               |            |
| III Lists                                                                                                    | Manual                                 | 10 Vers Terrery World                                                  |                          |         |                        |               |            |
| Model Libraries                                                                                                    | ivame.                                 | To-real freasury field                                                 |                          |         |                        |               |            |
| Attributes                                                                                                    | Descriptions                           |                                                                        | 00/ 1.70/                |         |                        |               |            |
| Categories                                                                                                    | Description.                           | Rate regimes by 10-Year Treasury Constant Maturity Rate with breaks at | 3% and 7%.               |         |                        |               |            |
| Databases                                                                                                    |                                        |                                                                        |                          |         |                        |               |            |
| Templates                                                                                                    |                                        |                                                                        |                          |         |                        |               |            |
| Stress Tests                                                                                                    |                                        |                                                                        |                          |         |                        |               |            |
| Regime Models                                                                                                    | Regime Model:                          | Rule-based C Custom    Add Same name rules logic:                      | • OR C AND               |         |                        |               |            |
| (B) 10-Year Treasury Yield                                                                                         | Name                                   | Index                                                                  | Condition                | Value 1 | Value 2                | Display order | Adjustment |
| Credit Spreads                                                                                                    | High 10-Year Treasury Yield            | 10-Year Treasury Constant Maturity Rate                                | > (X> v1)                | 7       |                        | 1             | None       |
| Industrial Production Index                                                                                        | Moderate 10-Year Treasury              | Yield 10-Year Treasury Constant Maturity Rate                          | between+ (v1 <= X <= v2) | 3       | 7                      | 2             | None       |
| Inflation and Growth Quadrant                                                                                      | Low 10-Year Treasury Yield             | 10-Year Treasury Constant Maturity Rate                                | < (X< v1)                | 3       |                        | 3             | None       |
| Inflation Expectations                                                                                             |                                        |                                                                        |                          |         |                        |               |            |
| Market - Up/Down Months                                                                                            |                                        |                                                                        |                          |         |                        |               |            |
| Market - Un/Down Years                                                                                             | Calculate C Re                         | eview Mode                                                             |                          |         |                        |               |            |
| Recession/Expansion                                                                                                |                                        |                                                                        | <hr/>                    |         |                        |               |            |
| Rising/Falling 10Y Rates                                                                                           | Name                                   |                                                                        |                          |         | △ Date                 |               |            |
| Stock-Tressury Co-Movement                                                                                         | E High 10-Year Treasu                  | ury Yield (Display Order: 001)                                         |                          |         |                        |               |            |
| Value vs Growth                                                                                                    | High 10-Year Treasury Y                | field                                                                  |                          |         | 9/30/1969              |               |            |
| Value vs Growin     Walatility by Threahold                                                                        | High 10Year Treasury Yield 11/20/1989  |                                                                        |                          |         |                        |               |            |
| Volatility by Theshold                                                                                             | High TDYser Treasury Yield 12/31/1969  |                                                                        |                          |         |                        |               |            |
| Tield Curve Norma/Inverted/Flat                                                                                    | High IU-Year (reasulty Yind) 1/3/1/9/U |                                                                        |                          |         |                        |               |            |
| B Kegimewiodeisz                                                                                                   | High 10 Year Treasury 1                | neru<br>Asla                                                           |                          |         | 4/30/1070              |               |            |
| Scenario Analysis                                                                                                  | High 10 Year Treasury 1                | neu<br>Au                                                              |                          |         | 4/30/13/0<br>E/31/1070 |               |            |
| Proxy Library                                                                                                    | High 10 Year Treasury 1                | neu<br>Sala                                                            |                          |         | C/20/1970              |               |            |
|                                                                                                    | right to rear freasury t               | 100                                                                    |                          |         | ov adv r av d          |               |            |

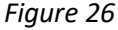

To start, the user should enter a Name and Description for the Regime.

Regime Models can be designed in two ways:

- Rule Based Regimes are built based on performance / level properties of various risk factors. Some examples may include:
  - Up Market / Down Markets Regimes based on the performance of S&P 500 Index
  - Volatility Regimes Regimes based on level of CBOE VIX index (e.g. <20, 20-35,>35)
  - Growth vs. Value regimes Regimes based on the difference in performance between the Russell 3000 Value and Russell 3000 Growth indexes
- Custom Regimes are built by specifically providing the dates covered in each regime. These dates don't need to be continuous time intervals.

#### Rule Based Models

In order to set up a rule-based model, the user first needs to select the "Rule-Based" mode and add one or more rules by clicking the "Add" button.

A grid will appear on the screen for the user to populate.

| Name:                                                                   | IU-tear freasury field                                                            |                                                |           |         |         |               |            |  |  |  |  |
|-------------------------------------------------------------------------|-----------------------------------------------------------------------------------|------------------------------------------------|-----------|---------|---------|---------------|------------|--|--|--|--|
|                                                                         |                                                                                   |                                                |           |         |         |               |            |  |  |  |  |
| Description:                                                            | Rate regimes by 10-Year Treasury Constant Maturity Rate with breaks at 3% and 7%. |                                                |           |         |         |               |            |  |  |  |  |
|                                                                         |                                                                                   |                                                |           |         |         |               |            |  |  |  |  |
|                                                                         |                                                                                   |                                                |           |         |         |               |            |  |  |  |  |
|                                                                         |                                                                                   |                                                |           |         |         |               |            |  |  |  |  |
| Regime Model:                                                           | Rule-based C C                                                                    | ustom 🛛 🗛 🗛 dd 🛛 Same name rules logic: 📀 OR 🔇 | AND       |         |         |               |            |  |  |  |  |
| Name                                                                    |                                                                                   | Index                                          | Condition | Value 1 | Value 2 | Display order | Adjustment |  |  |  |  |
| High 10-Year Treasury Yield                                             |                                                                                   | 10-Year Treasury Constant Maturity Rate        | > (<> v1) | 7       |         | 1             | None       |  |  |  |  |
| Moderate 10-Year Treasury Yield 10-Year Treasury Constant Maturity Rate |                                                                                   | between+ [v1 <= × <= v2]                       | 3         | 7       | 2       | None          |            |  |  |  |  |
| Low 10-Year Treasury Yield                                              |                                                                                   | 10-Year Treasury Constant Maturity Rate        | < [<< v1] | 3       |         | 3             | None       |  |  |  |  |
|                                                                         |                                                                                   |                                                |           |         |         |               |            |  |  |  |  |
|                                                                         |                                                                                   |                                                |           |         |         |               |            |  |  |  |  |
| Colculate D Per                                                         | view Mede                                                                         |                                                |           |         |         |               |            |  |  |  |  |
|                                                                         | view would                                                                        |                                                | ^         |         |         |               |            |  |  |  |  |
| Name                                                                    |                                                                                   |                                                |           | ∆ D.    | ite     |               |            |  |  |  |  |
| 🖃 High 10-Year Treasu                                                   | ry Yield (Display Order: 0                                                        | 001)                                           |           |         |         |               |            |  |  |  |  |
| High 10-Year Treasury Yi                                                | eld                                                                               |                                                |           | 9/      | 30/1969 |               |            |  |  |  |  |
| High 10 Year Treasury Yield 11/30/1969                                  |                                                                                   |                                                |           |         |         |               |            |  |  |  |  |
| High 10-Year Treasury Yi                                                | High 10-Year Treasury Yield 12/31/1969                                            |                                                |           |         |         |               |            |  |  |  |  |
| High 10 Year Treasury Yi                                                | High 10-Year Treasury Yield 1/31/1970                                             |                                                |           |         |         |               |            |  |  |  |  |
| High 10-Year Treasury Yi                                                | eld                                                                               |                                                |           | 3/      | 31/1970 |               |            |  |  |  |  |
| High 10-Year Treasury Yi                                                | eld                                                                               |                                                |           | 4/      | 30/1970 |               |            |  |  |  |  |
| High 10-Year Treasury Yi                                                | High 10-Year Treasury Yield 5/31/1970                                             |                                                |           |         |         |               |            |  |  |  |  |

| Name:            | RegimeModel92       |                  |                        |           |          |         |         |               |            |
|------------------|---------------------|------------------|------------------------|-----------|----------|---------|---------|---------------|------------|
| Name.            | regimeniodel32      |                  |                        |           |          |         |         |               |            |
| Description:     |                     |                  |                        |           |          |         |         |               |            |
|                  |                     |                  |                        |           |          |         |         |               |            |
|                  |                     |                  |                        |           |          |         |         |               |            |
| Regime Model:    | Rule-based C Custom | 🗛 <u>A</u> dd Sa | me name rules logic: 🔎 | OR C AND  |          |         |         |               |            |
| Name             | ☑ Index             |                  |                        | Condition |          | Value 1 | Value 2 | Display order | Adjustment |
| Rule1            |                     |                  |                        |           |          | 0       |         | 0             | None       |
|                  |                     |                  |                        |           |          |         |         |               |            |
|                  |                     |                  |                        |           |          |         |         |               |            |
|                  |                     |                  |                        |           |          |         |         |               |            |
|                  |                     |                  |                        |           |          |         |         |               |            |
| 🗏 Calculate 🗌 Re | eview Mode          |                  |                        |           |          |         |         |               |            |
| Name             |                     |                  |                        |           | ∆ Begins |         | Δ       | Ends          |            |

The following fields should then be populated to build the Regime Model:

| Column             | Description                                                                                                    |
|--------------------|----------------------------------------------------------------------------------------------------|
| Name               | Name of the regime.                                                                                                    |
| Index              | Index used as a reference. Users can select by clicking on the cell and picking an index that either appears in a drop down or by clicking on the "add" item in the drop down and selecting any series from any of the databases available to the user.                                                                                                    |
| Condition          | Users need to specify a relation used for the rule. v1 and v2 refer to Value 1 and<br>Value 2 columns.<br>Possible choices are:<br>1. $< (X < v1)$<br>2. $<= (X <= v1)$<br>3. $> (X > v1)$<br>4. $>= (X >= v1)$<br>5. Between $(v1 < X < v2)$<br>6. Between+ $(v1 < x <= v2)$<br>7. Outside $(X < v1 \text{ or } X > v2)$<br>8. Outside+ $(X <= v1 \text{ or } X >= v2)$<br>9. Percentile range $(v1 < X <= v2\%)$ |
| Value 1<br>Value 2 | These columns specify the values against which the condition is checked. Either column can be entered as a numeric value, or they can be used to specify an Index/Series. If the series is specified, then the rule checks the value of the Series specified in the Index column versus the value of the specified series at each data point.                                                                      |

| Display Order | Order in which the regimes will appear in the chart/table drop down lists and in charts/tables                                                                                                    |
|---------------|----------------------------------------------------------------------------------------------------|
| Adjustment    | <ul> <li>Enables advanced calculations:</li> <li>1. First Difference – converts to first difference, t minus t-1</li> <li>2. Convert to Rolling % - primarily to use % change in level on a rolling basis, an additional parameter for the length of the rolling period needs to be entered.</li> <li>3. Convert to Moving Average – primarily for levels, an additional parameter for the MA period needs to be entered.</li> <li>4. Correlate With – Provides rolling correlation between indices. Level values are automatically converted to first difference before the correlation is calculated. An additional parameter for the period over which to calculated it needs to be entered.</li> <li>5. Convert Frequency – Allows the regime to be defined at a lower frequency than the base series.</li> </ul> |

In order to calculate and display the results of a new regime, the user must press the Calculate button.

#### **Complex Regimes**

Regimes defined by more than one component can also be created. The Inflation and Growth Quadrant is one example of this where we consider both the Industrial Production and Consumer Price Index to determine the regime. These are created by using multiple rows in the grid to define the regime. Workspace knows to apply these rules to the same Regime, when the exact same text is entered in the Name field of multiple rows (see below). The rows can be combined using either "AND" or "OR" operators as specified in the "Same name rules logic" section. Below are two such examples.

Example 1: "AND"

| Regime Model:              | Custom 🛛 🗛 🗛 dd 🛛 Same name rules logic: 🔿 OR 🔅                         | AND                               |         |         |               |            |
|----------------------------|-------------------------------------------------------------------------|-----------------------------------|---------|---------|---------------|------------|
| Name                       | Index                                                                   | Condition                         | Value 1 | Value 2 | Display order | Adjustment |
| High Growth High Inflation | Industrial Production Index, Year over Year                             | percentile range (v1% < X <= v2%) | 50      | 100     | 0             | None       |
| High Growth High Inflation | Consumer Price Index for All Urban Consumers: All Items, Year over Year | percentile range (v1% < X <= v2%) | 50      | 100     | 0             | None       |
| High Growth Low Inflation  | Industrial Production Index, Year over Year                             | percentile range (v1% < X <= v2%) | 50      | 100     | 0             | None       |
| High Growth Low Inflation  | Consumer Price Index for All Urban Consumers: All Items, Year over Year | percentile range (v1% < X <= v2%) | 0       | 50      | 0             | None       |
| Low Growth High Inflation  | Industrial Production Index, Year over Year                             | percentile range (v1% < X <= v2%) | 0       | 50      | 0             | None       |
|                            |                                                                         |                                   |         |         |               |            |

Figure 29

In this example we are focused on four possible regimes:

|             | High Inflation | Low Inflation |
|-------------|----------------|---------------|
| High Growth | 1              | 2             |
| Low Growth  | 3              | 4             |

Figure 30

For each regime we specify two rows:

- 1. Industrial Production Index Level
- 2. CPI YoY index

Example 2: "OR"

| Regime Model:      | Rule-based | C Custom           | <mark>₽</mark> dd | Same name rules logic: | • OF | r 🔿 and |         |
|--------------------|------------|--------------------|-------------------|------------------------|------|---------|---------|
| Name               |            | Index              |                   | Condition              |      | Value 1 | Value 2 |
| Extreme Volatility |            | CBOE Volatility Ir | ndex: VIX         | >= (X >= v1)           |      | 25      |         |
| Extreme Volatility |            | S&P 500 Index      |                   | <= [X <= v1]           |      | 5       |         |
| Figure 31          |            |                    |                   |                        |      |         |         |

In this example we define the Extreme Volatility regime as when EITHER:

- 1. VIX level exceeds 25
- 2. S&P 500 Index loses more than 5% (monthly)

#### Review Mode

When regimes are calculated using the "Calculate" button, the bottom grid will display a concise view of the regime history grouped by each regime. Users can click on the Review Mode checkbox to see a more detailed view.

| Calculate Review Mode | ► Export as series |                |          |
|-----------------------|--------------------|----------------|----------|
| Name                  | Date               | △ Index Return | Value 1  |
| Down Market           | 1/31/1973          | -1.486000      | 0.000000 |
| Down Market           | 2/28/1973          | -3.519000      | 0.000000 |
| Up Market             | 3/31/1973          | 0.094000       | 0.000000 |
| Down Market           | 4/30/1973          | -3.841000      | 0.000000 |
| Down Market           | 5/31/1973          | -1.637000      | 0.000000 |
| Down Market           | 6/30/1973          | -0.403000      | 0.000000 |
| Up Market             | 7/31/1973          | 4.056000       | 0.000000 |
| Down Market           | 8/31/1973          | -3.416000      | 0.000000 |
| Up Market             | 9/30/1973          | 4.274000       | 0.000000 |
| Up Market             | 10/31/1973         | 0.128000       | 0.000000 |
| Down Market           | 11/30/1973         | -11.122000     | 0.000000 |

In this view, users can see all regime data points in chronological order (not grouped by regime) and check the actual value of the index versus those values specified in the Value 1 and Value 2 columns.

#### Export Series

While in Review Mode, it is possible to extract the history of the regimes as a Stylus manager file by clicking on the "Export as series" button. Each series will be stored as a ".mng" file in the database location specified by the user (Figure 12). Users can also modify the Series ID and Series Description columns.

| Export as series | 🔯 Export Regime As Se | eries         |                    | - 0 | ×                       |
|------------------|-----------------------|---------------|--------------------|-----|-------------------------|
|                  | Database: Mnr         | n - SampleMng |                    | -   | 🛛 💥 🥪 <mark>l</mark> ex |
|                  | Regime Name           | Series ID     | Series Description |     |                         |
|                  | Down Market           | Down Market   | Down Market        |     |                         |
|                  | Up Market             | Up Market     | Up Market          |     |                         |
|                  |                       |               |                    |     |                         |
|                  |                       |               |                    |     |                         |
|                  |                       |               |                    |     |                         |
|                  |                       |               |                    |     |                         |
|                  |                       |               |                    |     |                         |
|                  |                       |               |                    |     |                         |
|                  |                       |               |                    |     |                         |
|                  |                       |               |                    |     |                         |
|                  |                       |               |                    |     |                         |
|                  |                       |               |                    |     |                         |
|                  |                       |               |                    |     |                         |
|                  |                       |               |                    |     |                         |
|                  |                       |               |                    |     |                         |
|                  |                       |               |                    |     |                         |
|                  |                       |               |                    |     |                         |

#### Figure 33

Each series will be extracted as a level type series. The series will have a value of 1.0 for each data point within the regime and 0 for data points outside of the regime.

#### **Custom Models**

Stylus also supports the ability to specify a regime model that is calculated outside the application. Using the custom mode, users can edit the grid or paste values from the clipboard (e.g., excel). When pasting values, the data must be configured with three columns corresponding to Name, Start Date and End Date columns as shown below.

| Name:         | Market - Up/Down Years                                              |                                                                 |            |  |  |  |  |  |  |
|---------------|---------------------------------------------------------------------|-----------------------------------------------------------------|------------|--|--|--|--|--|--|
|               |                                                                     |                                                                 |            |  |  |  |  |  |  |
| Description:  | Positive/Negative Calendar Years for the S&P 500 Total Return Index | tive/Negative Calendar Years for the S&P 500 Total Return Index |            |  |  |  |  |  |  |
|               |                                                                     |                                                                 |            |  |  |  |  |  |  |
|               |                                                                     |                                                                 |            |  |  |  |  |  |  |
|               |                                                                     |                                                                 |            |  |  |  |  |  |  |
| Regime Model: | C Rule-based 📀 Custom 🛛 🗛 🗛 Positive Year 💽 📄 Paste fr              | om Clipboard                                                    |            |  |  |  |  |  |  |
| Name          |                                                                     | △ Start Date                                                    | △ End Date |  |  |  |  |  |  |
| Negative Year |                                                                     | ·                                                               |            |  |  |  |  |  |  |
| Negative Year |                                                                     | 1/2/1973                                                        | 1/31/1973  |  |  |  |  |  |  |
| Negative Year |                                                                     | 2/1/1973                                                        | 2/28/1973  |  |  |  |  |  |  |
| Negative Year |                                                                     | 3/1/1973                                                        | 3/30/1973  |  |  |  |  |  |  |
| Negative Year |                                                                     | 4/2/1973                                                        | 4/30/1973  |  |  |  |  |  |  |
| Negative Year |                                                                     | 5/1/1973                                                        | 5/31/1973  |  |  |  |  |  |  |
| Negative Year |                                                                     | 6/1/1973                                                        | 6/29/1973  |  |  |  |  |  |  |
| Negative Year |                                                                     | 7/2/1973                                                        | 7/31/1973  |  |  |  |  |  |  |
| Negative Year |                                                                     | 8/1/1973                                                        | 8/31/1973  |  |  |  |  |  |  |
| Negative Year |                                                                     | 9/4/1973                                                        | 9/28/1973  |  |  |  |  |  |  |
| Negative Year |                                                                     | 10/1/1973                                                       | 10/31/1973 |  |  |  |  |  |  |
| Negative Year |                                                                     | 11/1/1973                                                       | 11/30/1973 |  |  |  |  |  |  |
| Negative Year |                                                                     | 12/3/1973                                                       | 12/31/1973 |  |  |  |  |  |  |
| Negative Year |                                                                     | 1/2/1974                                                        | 1/31/1974  |  |  |  |  |  |  |
| Internet      |                                                                     | lan                                                             |            |  |  |  |  |  |  |

Figure 34

#### Scenario Analysis

The Scenario Analysis node in Stylus Workspace is where the scenarios are defined.

Similar to Historical Stress Tests, scenarios can be separated into logical groups. Users can add Scenarios and Groups from either the tree (by right clicking) or from the main grid.

| Rome Brylus Workspace                                                                                                    |                              |      |                                   |                                            |       |                |                |                                                                       |    |
|----------------------------------------------------------------------------------------------------|------------------------------|------|-----------------------------------|--------------------------------------------|-------|----------------|----------------|-----------------------------------------------------------------------|----|
| Lists                                                                                                    | 🛃 🗚 🖪 Tools 🗸                |      |                                   |                                            |       |                |                |                                                                       |    |
| 🕨 🧶 Model Libraries                                                                                                    | Name                         | Memo | Group                             | Index                                      | Value | Shock Type     | Asset Class    | Affected Asset Classes                                                | Af |
| Attributes                                                                                                    | ► 10Y Treasury Yield +50 bps | a    | MPI Default Scenarios             | 10-Year Treasury Constant Maturity Rate    | 0.5   | 5 Level Change | Interest Rates | Commodity   Credit   Currency   Economy   Interest Rates   Volatili   |    |
| Categories                                                                                                    | 10Y Treasury Yield -50bp     | a    | MPI Default Scenarios             | 10-Year Treasury Constant Maturity Rate    | -0.5  | 5 Level Change | Interest Rates | Commodity   Credit   Currency   Economy   Interest Rates   Volatili   |    |
| Ø Databases                                                                                                    | 10Y Yield +100 bps           | a    | Treasury Yield Incremental Shocks | 10-Year Treasury Constant Maturity Rate    | 1     | Percent        | Interest Rates | Commodity   Credit   Currency   Economy   Interest Rates   Volatili   |    |
| Templates                                                                                                    | 10Y Yield +25 bps            | a    | Treasury Yield Incremental Shocks | 10-Year Treasury Constant Maturity Rate    | 0.25  | 5 Percent      | Interest Rates | Commodity   Credit   Currency   Economy   Interest Rates   Volatili   |    |
| Stress Tests                                                                                                    | 10Y Yield +50 bps            | a    | Treasury Yield Incremental Shocks | 10-Year Treasury Constant Maturity Rate    | 0.5   | 5 Percent      | Interest Rates | Commodity   Credit   Currency   Economy   Interest Rates   Volatili   |    |
| Pagima Madala                                                                                                    | 10Y Yield +75 bps            | a    | Treasury Yield Incremental Shocks | 10-Year Treasury Constant Maturity Rate    | 0.75  | 5 Percent      | Interest Rates | Commodity   Credit   Currency   Economy   Interest Rates   Volatili   |    |
| Company Applying                                                                                                    | 10Y Yield -100 bps           | a    | Treasury Yield Incremental Shocks | 10-Year Treasury Constant Maturity Rate    | -1    | Percent        | Interest Rates | Commodity   Credit   Currency   Economy   Interest Rates   Volatili   |    |
| Scenario Analysis                                                                                                    | 10Y Yield -25 bps            | a    | Treasury Yield Incremental Shocks | 10-Year Treasury Constant Maturity Rate    | -0.25 | 5 Percent      | Interest Rates | Commodity   Credit   Currency   Economy   Interest Rates   Volatili   |    |
| C1 Scenario Map                                                                                                    | 10Y Yield -50 bps            | a    | Treasury Yield Incremental Shocks | 10-Year Treasury Constant Maturity Rate    | -0.5  | 5 Percent      | Interest Rates | Commodity   Credit   Currency   Economy   Interest Rates   Volatili   |    |
| Image: Meril Default Scenarios                                                                                                    | 10Y Yield -75 bps            | a    | Treasury Yield Incremental Shocks | 10-Year Treasury Constant Maturity Rate    | -0.75 | 5 Percent      | Interest Rates | Commodity   Credit   Currency   Economy   Interest Rates   Volatili   |    |
| Image: Image: | Corporate OAS +100 bps       | a    | MPI Default Scenarios             | ICE BotAML US Corporate Master Option-Adju | s 1   | Level Change   | Credit         | Credit   Equity   Private Equity   Real Estate   Volatility   Other   |    |
| Iteasury Yield Incremental Shocks                                                                                                    | Crude Oil + 20%              | a    | MPI Default Scenarios             | S&P Goldman Sachs US Crude Oil Index       | 20    | Percent        | Commodity      | Commodity   Equity   Private Equity   Real Estate   Volatility   Othe |    |
| Proxy Library                                                                                                    | Crude Oil - 20%              | a    | MPI Default Scenarios             | S&P Goldman Sachs US Crude Oil Index       | -20   | Percent        | Commodity      | Commodity   Equity   Private Equity   Real Estate   Volatility   Othe |    |
|                                                                                                    | Emerging Markets -20%        | a    | MPI Default Scenarios             | MSCI EM (Emerging Markets) LOC             | -20   | Percent        | Equity         | Equity   Private Equity   Volatility   Other                          |    |
|                                                                                                    | Expected Inflation +25 bps   | a    | MPI Default Scenarios             | 5-Year Breakeven Inflation Rate            | 0.25  | 5 Level Change | Interest Rates | Commodity   Credit   Currency   Economy   Interest Rates   Volatili   | Сс |
|                                                                                                    | Gold +10%                    | a    | MPI Default Scenarios             | S&P Goldman Sachs US Gold Index            | 10    | Percent        | Commodity      | Commodity   Equity   Private Equity   Real Estate   Volatility   Othe |    |

Figure 35

Clicking on an individual scenario will bring up the scenario definition screen.

| Ame Stylus Workspace                   |                       |                                                                      |
|----------------------------------------|-----------------------|----------------------------------------------------------------------|
| ▶ 🛄 Lists                              | Name:                 | S&P 500 Index +10%                                                   |
| Model Libraries                        | Descriptions          |                                                                      |
| Attributes                             | Description:          |                                                                      |
| Categories                             |                       |                                                                      |
| Ø Databases                            |                       |                                                                      |
| Templates                              | Design (Review )      |                                                                      |
| Stress Tests                           | Add 🐱 Delete          |                                                                      |
| Regime Models                          |                       |                                                                      |
| <ul> <li>Escenario Analysis</li> </ul> | Index: S&P 500        | Index Value: 10                                                      |
| 63 Scenario Map                        | Asset Class: Equity   | Affected Asset Classes: Equity   Private Equity   Volatility   Other |
| 🖃 重 MPI Default Scenarios              | Affected Overrides: - |                                                                      |
| 重 10Y Treasury Yield +50 bps           |                       |                                                                      |
| 重 10Y Treasury Yield -50bp             |                       |                                                                      |
| E Corporate OAS +100 bps               |                       |                                                                      |
| 重 Crude Oil - 20%                      |                       |                                                                      |
| 重 Crude Oil + 20%                      |                       |                                                                      |
| 重 Emerging Markets -20%                |                       |                                                                      |
| Expected Inflation +25 bps             |                       |                                                                      |
| 重 Gold +10%                            |                       |                                                                      |
| 🧕 Gold -10%                            |                       |                                                                      |
| 重 High Yield OAS +100 bps              |                       |                                                                      |
| 重 MSCI EAFE - 20%                      |                       |                                                                      |
| 🧵 S&P 500 Index +10%                   |                       |                                                                      |
| 🧕 S&P 500 Index -10%                   |                       |                                                                      |
| Figure 36                              |                       |                                                                      |

The following fields need to be populated for each Scenario

| Field       | Description                                                                                                    |
|-------------|----------------------------------------------------------------------------------------------------|
| Name        | Scenario Name                                                                                                    |
| Description | Basic description of the scenario.                                                                                                    |
| Index       | Index being shocked.                                                                                                    |
|             | <ul> <li>Value of the Shock. The example above demonstrates a scenario set up for a return type series. It is, however, possible to set up scenarios for level type series (levels of VIX or interest rates, credit spreads, etc.). For such series, more options would be presented in the Value row.</li> <li>The shock type for any return series is "Percent". This means that the value represents a percent change in the index (0.5 would be 0.5%).</li> <li>For level type series, we can also select: <ol> <li>Level Change: In this case, 0.5 would represent the change of 0.5 (50 basis points) from the reference level.</li> <li>Target Level: In this case, 20 is the target level of VIX.</li> </ol> </li> </ul> |
| Value       |                                                                                                    |

| Asset Class            | Represents the asset class assigned to the factor. (Display Only)                     |
|------------------------|---------------------------------------------------------------------------------------|
|                        | Shows the list of asset classes affected by default. See discussion above about Asset |
| Affected Asset Classes | Class mapping. (Display Only)                                                         |
|                        | Allows user to override the default asset classes affected by the specific scenario.  |
|                        | Note: You must select all asset classes you would like to be affected by the shock,   |
| Affected Overrides     | not just the incremental one(s).                                                      |

| Value: 0.5 Shock type: O Percent O Level Change O Target Level | Index: | 10-Year Trea | sury Constant Maturity Rate |                |              |
|----------------------------------------------------------------|--------|--------------|-----------------------------|----------------|--------------|
|                                                                | Value: | 0.5          | Shock type: O Percent       | ⊙ Level Change | Target Level |

Figure 38

| Index: | CBOE Volatili | 3OE Volatility Index: VIX |                |                |  |  |  |
|--------|---------------|---------------------------|----------------|----------------|--|--|--|
| Value: | 20            | Shock type: O Percent     | • Level Change | ○ Target Level |  |  |  |

Figure 39

#### Multi-variate shocks

Stylus now supports the ability to create multi-variate shocks (i.e., a 10% decline in the S&P 500 Index coupled with a 5 unit increase in the VIX). These can be created by hitting the Add button and defining multiple shocks.

| Name:               | Equity and Volat | ility Shock                                                                        |                                  |                                 |                                  |                        |  |  |
|---------------------|------------------|------------------------------------------------------------------------------------|----------------------------------|---------------------------------|----------------------------------|------------------------|--|--|
| Description:        | Combined impac   | ined impact of 10% decrease in the S&P 500 along with a 5 unit increase in the VIX |                                  |                                 |                                  |                        |  |  |
|                     |                  |                                                                                    |                                  |                                 |                                  |                        |  |  |
|                     |                  |                                                                                    |                                  |                                 |                                  |                        |  |  |
| _/Design (Revie     | w \              |                                                                                    |                                  |                                 |                                  |                        |  |  |
| 🛃 Add 🖌             | <u>D</u> elete   |                                                                                    |                                  |                                 |                                  |                        |  |  |
| 1 of 2              |                  |                                                                                    |                                  |                                 |                                  |                        |  |  |
| Index:              | S&P 500 Index    |                                                                                    | Value: -10                       | Shock type:  Percent            | 🔿 Level Change                   | O Target Level         |  |  |
| Asset Class:        | Equity           | Affected Asset Classes: Equ                                                        | iity   Private Equity   Volatili | ty   Other                      |                                  |                        |  |  |
| Affected Overrides: | •                |                                                                                    |                                  |                                 |                                  |                        |  |  |
| 2 of 2              |                  |                                                                                    |                                  |                                 |                                  |                        |  |  |
| Index:              | CBOE VIX         |                                                                                    | Value: 5                         | Shock type: O Percent           | <ul> <li>Level Change</li> </ul> | O Target Level         |  |  |
| Asset Class:        | Volatility       | Affected Asset Classes: Com                                                        | nmodity   Credit   Currency      | Economy   Equity   Interest Rat | es   Private Equity   Rea        | Estate Volatility Othe |  |  |
| Affected Overrides: |                  |                                                                                    |                                  |                                 |                                  |                        |  |  |
|                     |                  |                                                                                    |                                  |                                 |                                  |                        |  |  |

#### Figure 40

In this case, the impact is determined by simultaneously regressing both factors against the indices in the Style Outline.

The Review tab allows you to see which asset classes are impacted but the shock, including those added via the Affected Overrides

#### Methodology Overview

Definitions:

- 1. Source Factor Factor being shocked in the scenario
- 2. Style Factor –Factor used in the style outline of the study

Scenario analysis is used to analyze the potential impact of movement in a source factor on the fund's performance. The analysis relies on the historical relationships among the fund, style factors and the source factor.

The overall process for evaluating each scenario is as follows:

- 1. For each style factor, determine if the factor should be affected by a shock of the specified source factor. Whether or not the style factor should be affected is determined by the asset class of the factor. Please see below for details of how the mapping is done.
- 2. If it is determined that the style factor should be affected by the specified scenario, then the system evaluates the effect of the shock on the factor using basic regression:

 $R = \alpha + \beta X$ 

Where X is the return of the source factor in the scenario and R is the return of the style factor.

- 3. The result from step 2 is then multiplied by the style factor's asset loading.
- 4. The overall result of scenario analysis is then a sum of performing steps 2 and 3 for all style factors:

$$S = \sum_{1}^{N} \beta_i R_{i|}$$

Where:

- 1. S is the overall result of the scenario analysis.
- 2. N is the number of style factors.
- 3.  $\beta$  is the asset loading of each factor.
- 4. *R* is return of each style factor.

#### Mapping of Factors

A new Attribute called MPI Index Asset Class has been added to Stylus Workspace. The attribute defines a list of possible asset class names (Figure 41).

| ▶ 🛗 Lists                                                                                                    | Add 🕒 Import Values 📴 Paste from Clipboard |
|----------------------------------------------------------------------------------------------------|--------------------------------------------|
| Model Libraries                                                                                                    | Value                                      |
| <ul> <li>Attributes</li> </ul>                                                                                                    | Commodity                                  |
| 🗄 \land Category                                                                                                    | Credit                                     |
| Benchmark/Proxy                                                                                                    | Currency                                   |
| 🗉 \land Peer Group                                                                                                    | Economy                                    |
| Common                                                                                                    | Equity                                     |
| <ul> <li>Asset Class</li> <li>Capitalization</li> <li>Commodity</li> </ul>                                                                                                    | Interest Rates                             |
|                                                                                                    | Other                                      |
|                                                                                                    | Private Equity                             |
| Country                                                                                                    | Real Estate                                |
| Credit Rating                                                                                                    | Volatilitu                                 |
| (a) Economy                                                                                                    |                                            |
| a Long Name                                                                                                    |                                            |
| In Maturity In Maturity In |                                            |
| Index Class                                                                                                    |                                            |
| In MStarlnvestArea                                                                                                    |                                            |

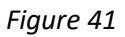

Each factor within the universe of factors used in default MPI models has been mapped (through appropriate attributes) to the MPI Index Asset Class Attribute.

The example in Figure 42 shows a mapping based on Type field within MPI Indices database.

| A Home Stylus Workspace    |                                          |                            |
|----------------------------|------------------------------------------|----------------------------|
| III Lists                  | Add Import Assign attribute to           | highlighted:               |
| Model Libraries            | Field: Type                              | Attribute: MPI Index Class |
| Attributes                 | Aggregate Bond                           | Interest Rates             |
| Categories                 | Agriculture                              | Commodity                  |
| Databases                  | All-Cap                                  | Equity                     |
|                            | All-Cap Growth                           | Equity                     |
| B C DEQ                    | All-Cap Value                            | Equity                     |
| H G DJ                     | Asia                                     | Equity                     |
|                            | Average                                  | Equity                     |
|                            | Broad-Market                             | Equity                     |
|                            | Business Cycle Expansions & Contractions | Economy                    |
|                            | Buyout & Growth Equity                   | Private Equity             |
| Morningstar Europe         | Buyouts                                  | Private Equity             |
| Image: Morningstar Indices | Buyouts & Growth Equity                  | Private Equity             |
|                            | Civilian Labor Force Participation Rate  | Economy                    |
| 🗉 🌀 Morningstar US         | Commodities                              | Commodity                  |
| G MPI Indices Monthly      | Commodity                                | Commodity                  |
| Classification             | Commodity Energy                         | Commodity                  |
| Attribute Map              |                                          | Equity                     |
| MPL Index Class            | Consumer Discretionary                   | Equity                     |
|                            | Consumer Price Indexes (CPI and PCE)     | Economy                    |

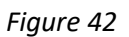

The mappings, in terms of which factors are impacted when a shock occurs are stored under the Scenario Analysis >>Scenario Map node.

| Ame Stylus Workspace                   |                |                                                                                                    |
|----------------------------------------|----------------|----------------------------------------------------------------------------------------------------|
| Lists                                  | Index Class    | Affected Index Classes                                                                                                |
| Model Libraries                        | Commodity      | Commodity   Equity   Private Equity   Real Estate   Volatility   Other                                                |
| Attributes                             | Credit         | Credit   Equity   Private Equity   Real Estate   Volatility   Other                                                   |
| Categories                             | Currency       | Currency   Equity   Interest Rates   Private Equity   Volatility   Other                                              |
| 🕨 🖉 Databases                          | Economy        | Commodity   Credit   Currency   Economy   Equity   Interest Rates   Private Equity   Real Estate   Volatility   Other |
| Templates                              | Equity         | Equity   Private Equity   Volatility   Other                                                                          |
| Stress Tests                           | Interest Rates | Commodity   Credit   Currency   Economy   Interest Rates   Volatility   Real Estate   Other                           |
| Regime Models                          | Other          |                                                                                                    |
| <ul> <li>Escenario Analysis</li> </ul> | Private Equity |                                                                                                    |
| L1 Scenario Map                        | Real Estate    |                                                                                                    |
| MPI Default Scenarios                  | Volatility     | Commodity   Credit   Currency   Economy   Equity   Interest Rates   Private Equity   Real Estate   Volatility   Other |
| S&P 500 Incremental Shocks             | · ·            |                                                                                                    |
| Treasury Yield Incremental Shocks      |                |                                                                                                    |
| Proxy Library                          |                |                                                                                                    |

#### Figure 43

This mapping dictates which components of a manager's style are impacted when a factor is shocked. User can edit the "Affected Index Asset Classes" columns by double clicking and then using the following dialog box to add or remove values. This section provides users a way to determine whether a shock of a certain asset class affects other asset classes.

| Index Asset Cla | \$\$                      |                         | Affected Index Asset Classes                                                                                                    |
|-----------------|---------------------------|-------------------------|----------------------------------------------------------------------------------------------------|
| Commodity       |                           |                         | Commodity   Economy   Equity                                                                                                    |
| Credit          |                           |                         | Credit                                                                                                    |
| Economy         |                           |                         | Equity   Credit   Fixed Income   Volatility                                                                                                    |
| Equity          |                           |                         | The factor of the state of the state of the |
| Fixed Income    | Edit                      |                         |                                                                                                    |
| Multi           | 🗙 <u>C</u> lear All 📃 Rer | nove Duplicates 🛛 🖊 Sor | rt Mu                                                                                                    |
| Private Equity  |                           | Value                   |                                                                                                    |
| Real Estate     | Equity                    | value                   |                                                                                                    |
| Volatility      | Volotility                |                         |                                                                                                    |
|                 | volatility                |                         |                                                                                                    |
|                 |                           |                         |                                                                                                    |
|                 |                           |                         |                                                                                                    |
|                 |                           |                         |                                                                                                    |
|                 |                           |                         |                                                                                                    |
|                 |                           |                         |                                                                                                    |
|                 |                           |                         |                                                                                                    |
|                 |                           |                         |                                                                                                    |
|                 |                           |                         |                                                                                                    |
|                 |                           | 🖌 ок                    | X Cancel                                                                                                    |
|                 |                           |                         |                                                                                                    |
|                 |                           |                         |                                                                                                    |

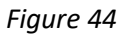

## Prospector – Advanced Risk

All the analysis described in the previous section can be performed in Prospector as well. The implementation is the same as in Stylus.

## Regime Analysis and Historical Stress Tests

Users can add the same calculation blocks to the Analytics node and specify Regime Models or Historical Stress Tests to use.

| Source      | PaoimaPadormanca  |                      |                 |                     |                     |                         |                  |                     |
|-------------|-------------------|----------------------|-----------------|---------------------|---------------------|-------------------------|------------------|---------------------|
| Analytics   |                   | Regimerenormance     |                 |                     |                     |                         |                  |                     |
| Composition | Arithm Annual Ret | Arithm Annual Return |                 |                     | - M D               |                         |                  |                     |
| Source      | Total             | Benchmark            | Style           | Style Attribution   | Excess              | Excess(Risk Free)       | Excess(MAR)      | Selection           |
| Analytics   | Timing            | Timing Attribution   | Excess(g)       | Alpha               | Explained           | Excess Attribution      | Excess Selection | Benchmark Selection |
| MagimeRisk  | Error             |                      | Predicted Style |                     | Predicted Alpha     |                         | Predicted Error  |                     |
| StressTest  | Regime Analysis:  | C None C Regin       | me Models 🥤 His | torical Stress Test | Volatility by Perce | entile->High Volatility | V 💌              |                     |
| Figure 45   |                   |                      |                 |                     |                     |                         |                  |                     |

Each block will produce a number of fields that depends on calculations and models specified. The number of fields produced will be equal to Number of Fields \* Number of Regimes (or Stress Tests).

The output fields will be named in the form of "Field name – Regime Name" or "Field Name – Stress Test".

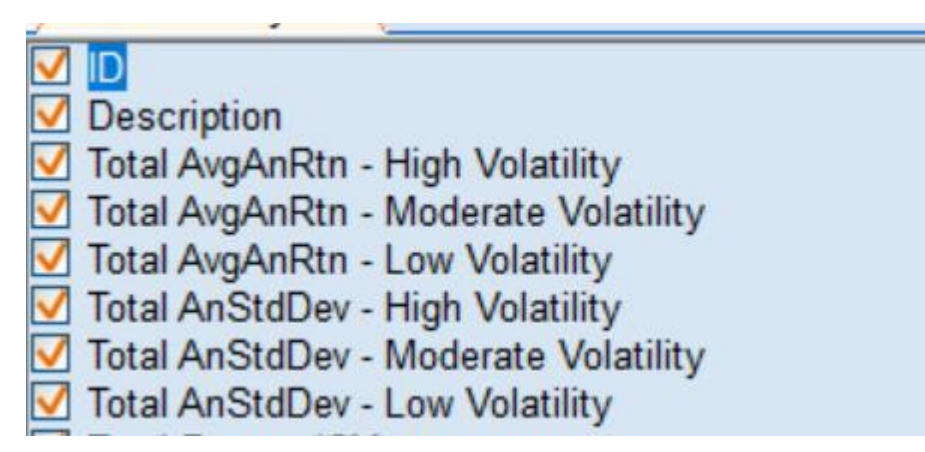

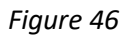

#### Scenario Analysis

Scenario Analysis is implemented in Prospector in a similar way as it is implemented in Stylus.

| Study                                                                                                    | A Scenarios                                                                       | 8 5 9       |
|----------------------------------------------------------------------------------------------------|-----------------------------------------------------------------------------------|-------------|
| Source     Analytics     Composition     Source     Analytics     Analytics     Analytics     Analytics     If I RegimePerformance                                                                    | Scenarios                                                                         |             |
| 🗹 🔜 RegimeRisk                                                                                                    | Main Scenarios Monthly: High Yield Down 10%   Main Scenarios Monthly: S&P Down 20 |             |
| Im     Stresslest       Im     Stresslest       Im     StdReg1       Im     StdReg1       Im     Reg12       Im     Reg12       Im     Reg12       Im     Reg12       Im     Reg12       Im     Reg12 | Regime Analysis: © None C Regime Models C Historical Stress Test                  | V Prec: 2 🚖 |

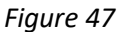

The block will produce fields named after each individual scenario.

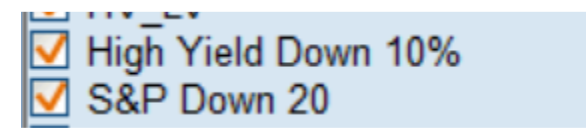

Figure 48

## Custom Blocks

Prospector custom blocks can use output of regime models, historical stress tests and scenarios. For regime models and historical stress tests the syntax requires specification of the block name, field number and regime/stress test number in the following format: "Block Name | Field Number | Regime Index".

For example:

If a performance block named RegimePerformance uses regimes that include (High Volatility, Moderate Volatility and Low Volatility regimes) then the output will create three fields:

- 1. Total AvgAnnReturn High Volatility
- 2. Total AvgAnnReturn Moderate Volatility
- 3. Total AvgAnnReturn –Low Volatility

These fields can be referred by custom block using the following syntax:

"RegimePerformance |1|1", "RegimePerformance |1|2", "RegimePerformance |1|3".

In this case the first "1" refers to the field number. The numbers 1-3 refer to regime number specified in the output.

Scenario Analysis blocks contain only a single field so the syntax for referring to them in Custom Block is simpler: "Block Name | Scenario Index"

For example: for a block name called Scenarios and the two scenarios described shown in Figure 32 could be referred to as "Scenarios | 1" and "Scenarios | 2".

## Dynamically Controlling Regime Model selection

In studies where many charts or tables are used to perform market regime analysis, it may be practical to use dynamic script and macros to change which regime model is selected. For example: the following view shows four charts using the same regime model.

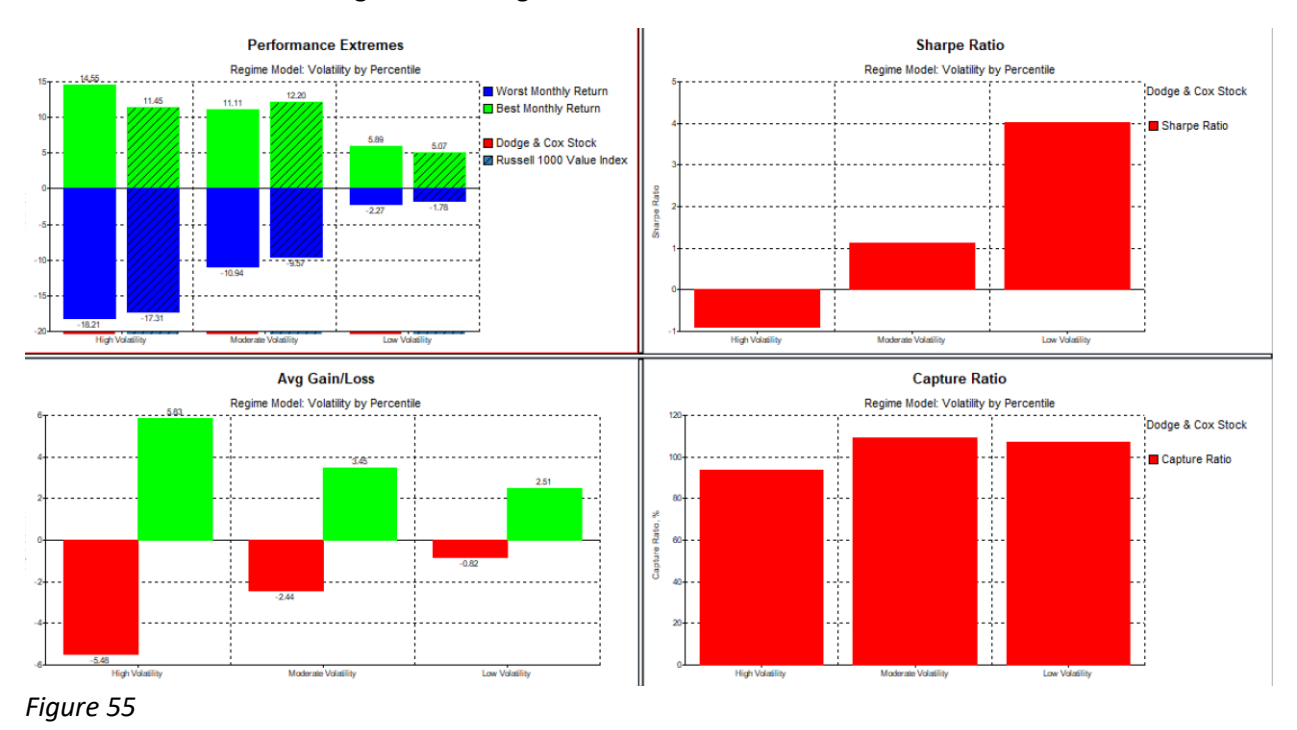

To switch to another model, users can manually switch each chart using designer. Alternatively, users can design each chart using Dynamic Script:

| 🍇 Chart Designer                                                    | - 🗆 X                               |
|---------------------------------------------------------------------|-------------------------------------|
| MinMax                                                              | 🗆 Multi-section 🛛 💡 🍶 🥥 🆃 🧇 🚥       |
| Secondary Y-axis                                                    | E Edit - X                          |
| Total                                                               | ■ 株 株   株   や マ   & ≪   Ξ 일         |
| Max Return Min Return Best Quarter                                  | ?                                   |
| Best Year Worst Year Best Calendar Year Wors                        | t REGIMEANALYSIS: 1                 |
| Max Drawdown Recovery Percent Max Run Up                            | REGIMENDEL: GMAIN_regime_model()  1 |
| Style Map Asset Map Asset Loadings Turnover Style Drift Style Metri | c                                   |
| Performance Downside MPT Statistics R-Squared Correlation Scatter   | ×                                   |
| Statistics                                                          | < > -                               |
| Database Table VaR VaR Testing MPI Engine Breakpoint P              | n Insert =                          |
| Regime Analysis: C None C Regime Models C Historical Stress         | S OK X Cancel                       |
| Lavout                                                              |                                     |
| Figure 56                                                           |                                     |

Here the @main\_regime\_model macro is defined as:

| Memo Script Macro Binder Color & Symbol Text Substitute Field                                                                                                    |
|----------------------------------------------------------------------------------------------------|
| 曲 弗 神 冉 曰 ㅇ 曰 ◎ ◎ □ = = ?                                                                                                    |
| <pre>@mkt_regimes={Market - Up/Down Months} @tsy_regimes={10-Year Treasury Yield by Percentile} @vol_regimes={Volatility by Percentile} @main_regime_model={@vol_regimes{}}</pre> |
| Figure 57                                                                                                    |